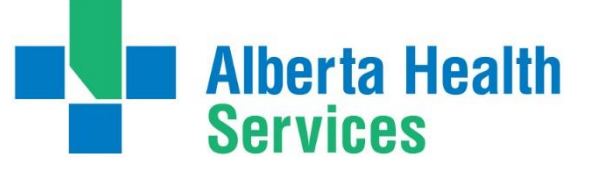

# **I/Request**

# User Guide

Logis System

Version 2024- Jan. 5, 2024

1

# **Highlights**

# I/Request is a web app, used to book and monitor a patient's Inter-Facility Transfer (IFT), which is managed by AHS EMS.

- 1. Definitions
- 2. Single Log on with AHS account
- 3. User-friendly interface
- 4. Connected to EMS Dispatch system
- 5. Dynamic scheduling tool
- 6. Self-service follow up
- 7. Troubleshooting
- 8. Frequently Asked Questions (FAQ)

# **Definitions**

**1. ETA** = estimated-time-of-arrival

# 2. Level-of-Service

- NAT = Non-Ambulance Transport
- BLS = Basic Life Support
- ALS = Advanced Life Support
- **3. Wing-Fixed** = Air Ambulance, fixed-wing aircraft (airplane)
- **4. Wing-Rotary** = Air Ambulance, rotary-wing aircraft (helicopter)

# **Booking TIPS**

- To avoid having to change appointment times, it is highly recommended that the appointment and the online I/request form are booked at the same time.
- Book the I/request transfer before 2359 hrs the day prior to the event or appointment

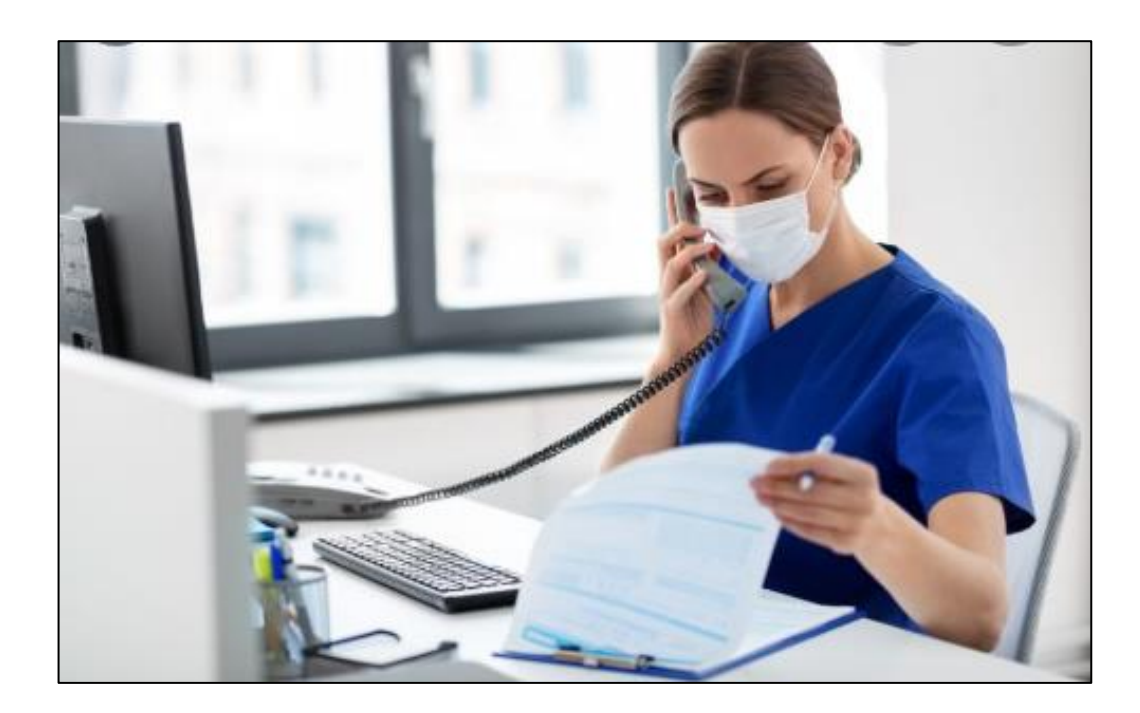

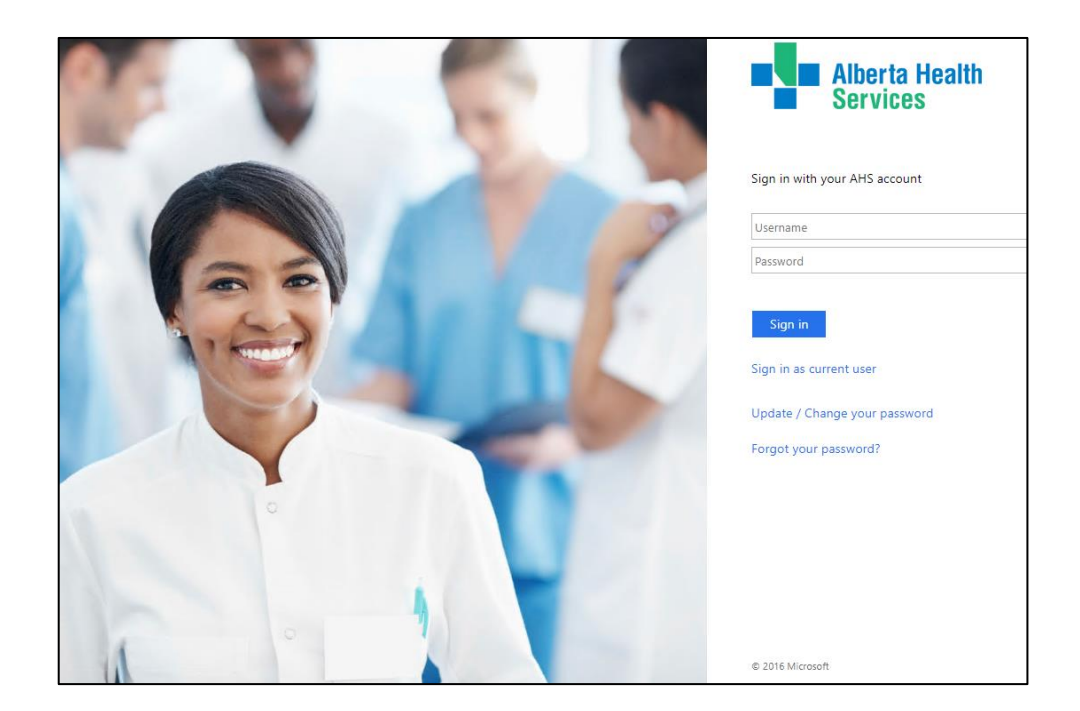

# **Overview**

Log-on
 Create a booking
 Self-service follow-up

- review, update, monitor (check ETA)

|         | Alberta Health<br>Services |
|---------|----------------------------|
| Sign in | with your AHS account      |
|         | ne                         |
| Usernar |                            |

| m I. Requestor         |                   |                |   |                         |
|------------------------|-------------------|----------------|---|-------------------------|
| John Doe, 111-111-1111 | , CROSS CANCER IN | ISTITUTE (CCI) |   |                         |
| Name *                 |                   | Phone *        |   | Organization *          |
| John Doe               | ×                 | 111-111-1111   | × | Alberta Health Services |
| 음 2. Patient           |                   |                |   |                         |
| 3. Questionnaire       |                   |                |   |                         |
|                        |                   |                |   |                         |

| Transfer F  | Request  | Transfer List      | Drafts (10)                                  |                                                                       |                                                           |                              |                                         |                 |        |         |                |      |       |       |     |
|-------------|----------|--------------------|----------------------------------------------|-----------------------------------------------------------------------|-----------------------------------------------------------|------------------------------|-----------------------------------------|-----------------|--------|---------|----------------|------|-------|-------|-----|
| From        | 01/11/20 | 00:00:0            | 00 <b>O</b> 00                               | 02/11/2021                                                            | 23:59:00 🔇                                                | x                            | Level of<br>Service                     | NAT ×<br>select | Status | Active  |                | *    |       | 2     | G   |
| Search      | Search o | n id, facility nai | me, or provide                               | er name                                                               |                                                           |                              | Department                              | Add a loca      | tion   |         |                |      | ĵ (   | l     |     |
| Location    | search b | y pickup/dropc     | off location                                 |                                                                       |                                                           |                              | Transfer<br>Type                        | All             | Y C Re | fresh × | Reset Filter   |      | Kiosk | Items | 1 ¥ |
| Monday,     | November | 1, 2021            |                                              |                                                                       |                                                           |                              |                                         |                 |        |         |                |      |       |       | 2   |
| Logislds 71 | 997      | 10:00<br>Pickup    | NAT,<br>D EDMO<br>NW, EI<br>UNIVE<br>ED) - 1 | INTON GENERAL<br>DMONTON, AB<br>IRSITY OF ALBERI<br>I AG, 8440 112 ST | CONTINUING CARE<br>A HOSPITAL (EDMOI<br>NW - FL MAIN, EDM | CENTRE<br>NTON), I<br>IONTON | , 11111 JASPER<br>EMERGENCY (E<br>I, AB | R,              |        |         | N/A Cre<br>N/A | ated | Ś     | 9 ×   | )   |

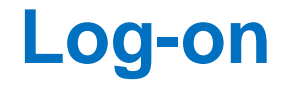

copy-paste

ahs.ca/emsirequest

#### Full link: https://emsiftirequest.albertahealthservices.ca/Logis Web/

**RED** - If the **patient** has a **critical clinical condition, requiring an unscheduled emergent EMS response, immediately** call **RAAPID**:

- RAAPID North (for patients north of Red Deer, Alberta)
   1-800-282-9911
- RAAPID South (for patients in and south of Red Deer, Alberta)
   1-800-661-1700

\*\*Excludes Red events to support DI, Cath Lab, CT Scans

YELLOW- If the **patient** has a potentially **life-threatening clinical condition AND** requiring an **unscheduled urgent EMS response for higher or specialized care at another facility**, call:

# Log-on with your regular AHS username and password

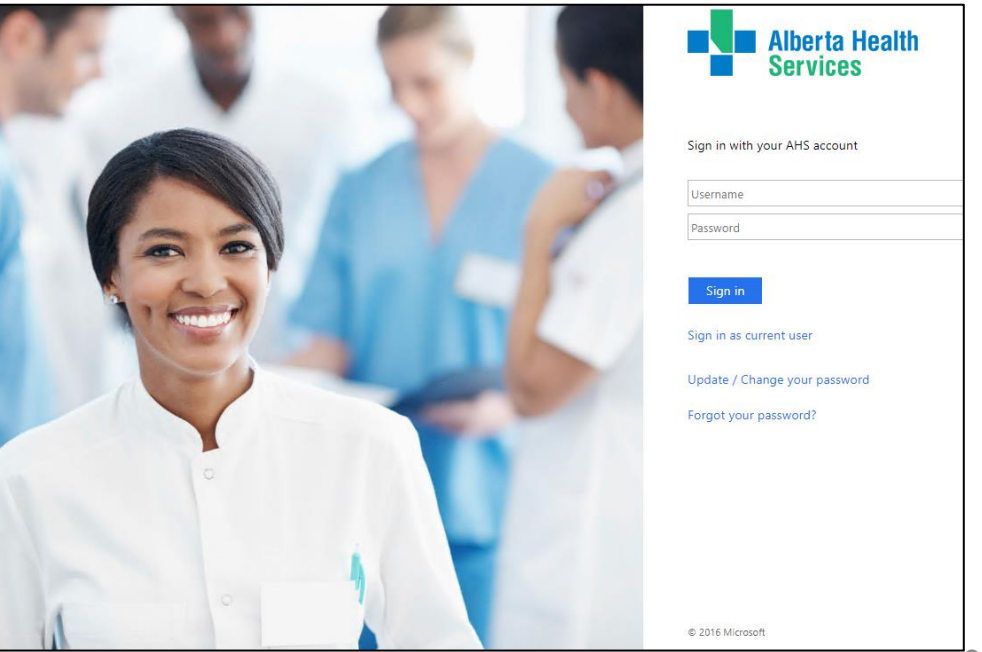

# **Top Section**

Three main pages:

- 1. Transfer Request book/create a transfer
- 2. Transfer List search and review transfers
- 3. Drafts incomplete bookings

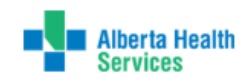

AHS I/Request --- If the patient is emergent/unstable/critical, IMMEDIATELY CALL RAAPID North 1-800-282-9911 or RAAPID South 1-800-661-1700 - -- new info here

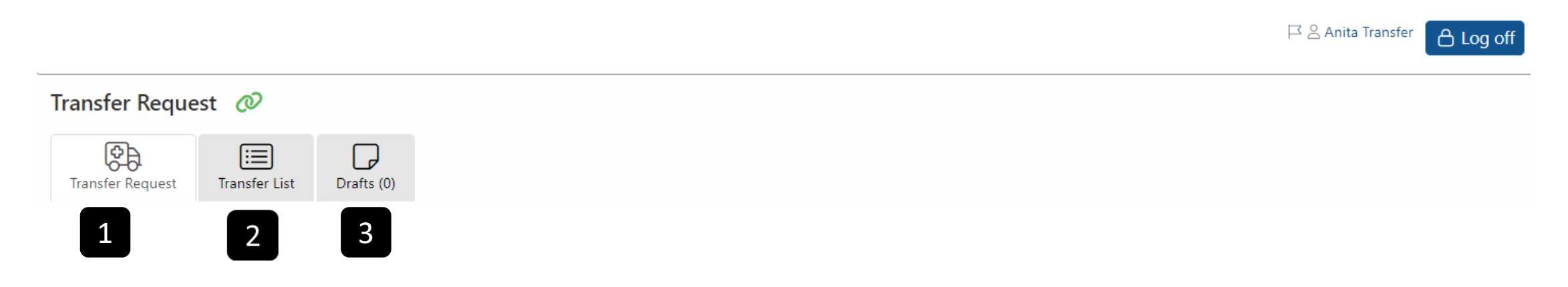

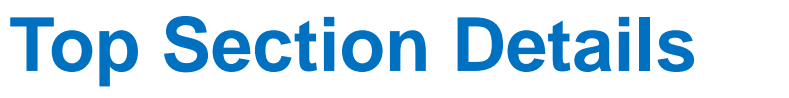

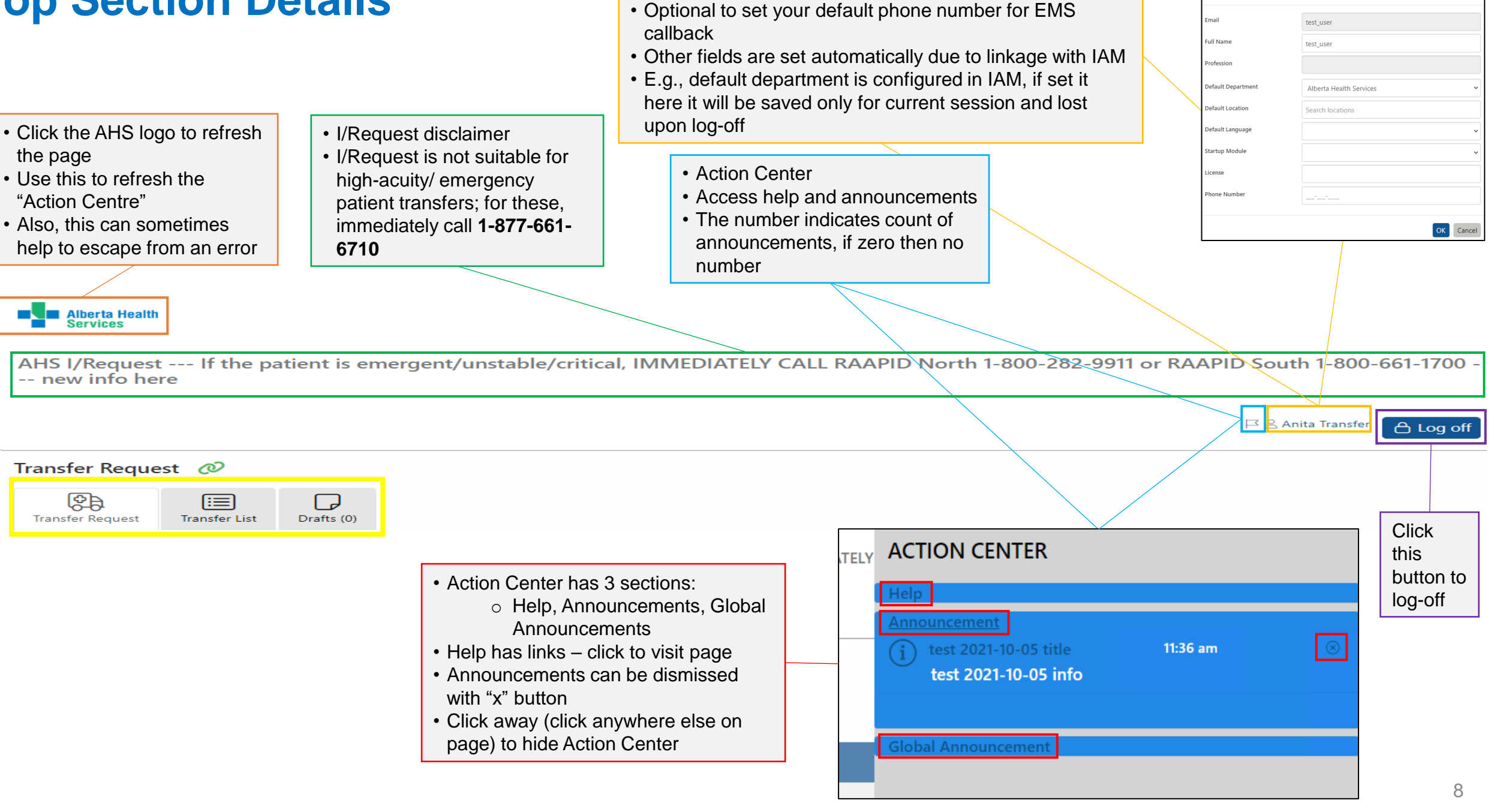

User Profile

User Profile

### **Transfer Request**

•The Transfer Request page is used to book a transfer

•It is a form with 4 sections; all 4 sections must be completed to book the transfer

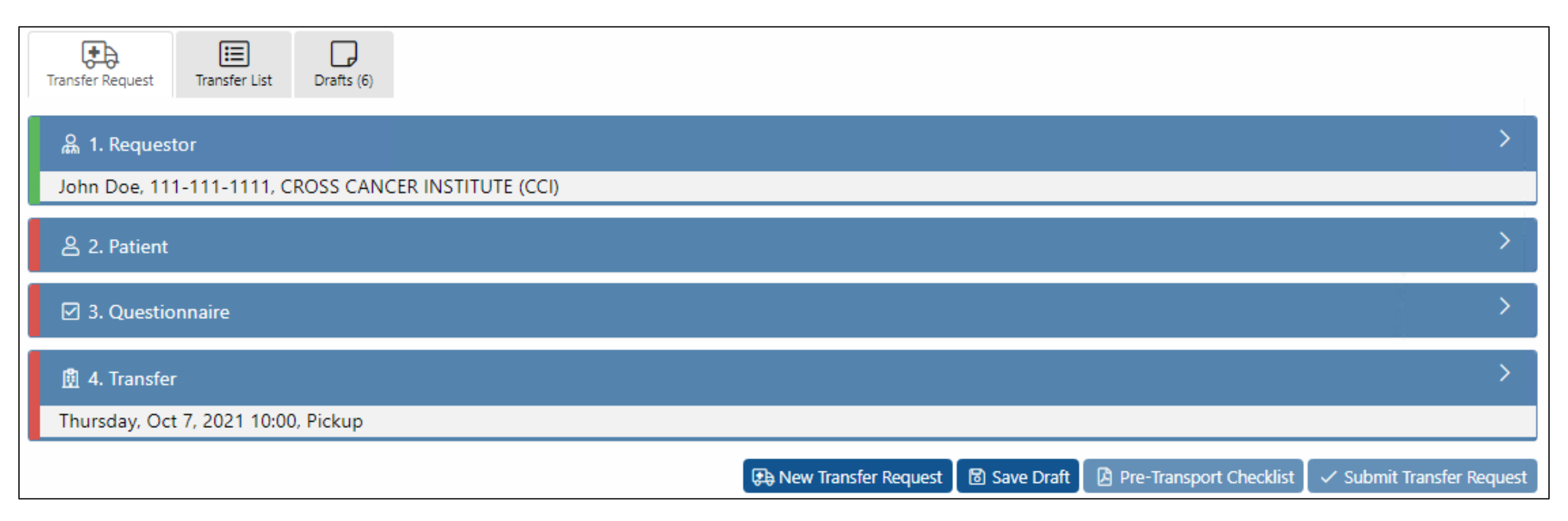

### **Transfer Request**

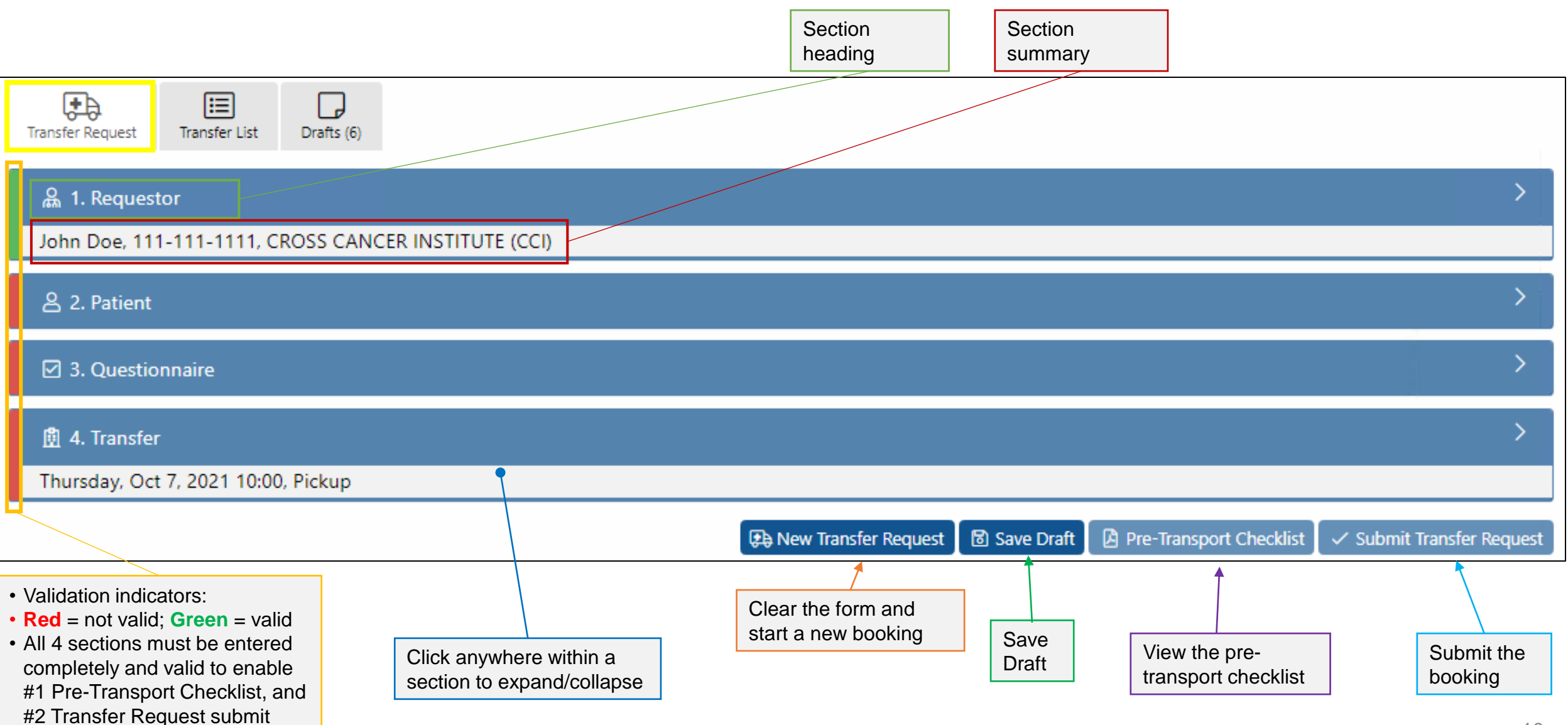

### **Transfer Request - 4 Sections**

• Mandatory fields are indicated with asterisk (\*) and red color text/border

| A. 1. Requestor   Lohn Dec. 111:111:111:CROSS CANCER INSTITUTE (CGO)     Maret   Maret   Maret   Maret   Maret   Maret   Maret   Maret   Maret   Maret   Maret   Maret   Maret   Maret   Maret   Maret   Maret   Maret   Maret   Maret   Maret   Maret   Maret   Maret   Maret   Maret   Maret   Maret   Maret   Maret   Maret   Maret   Maret   Maret   Maret    Maret   Maret   Maret   Maret   Maret   Maret   Maret   Maret   Maret   Maret   Maret   Maret   Maret   Maret    Maret   Maret    Maret    Maret    Maret    Maret    Maret    Maret    Maret    Maret    Maret    Maret    Maret    Maret   Maret   Maret   Maret    Maret    Maret    Maret    Maret                                                                                                    |                                                                                                    |                                                                                                    |
|----------------------------------------------------------------------------------------------------|----------------------------------------------------------------------------------------------------|----------------------------------------------------------------------------------------------------|
| John Doe 111-111-111: CROSS CALCER INSTITUTE (CCI)     John Doe 111-1111: CROSS CALCER INSTITUTE (CCI)     John Doe 111-1111: CROSS CALCER INSTITUTE (CCI)     Cross CALCER INSTITUTE (CC)     Cross CALCER INSTITUTE (CC)     Cross CALCER INSTITUTE (CC)     Cross CALCER INSTITUTE (CC)     Cross CALCER INSTITUTE (CC)     Cross CALCER INSTITUTE (CC)     Cross CALCER INSTITUTE (CC)     Cross CALCER INSTITUTE (CC)     Cross CALCER INSTITUTE (CC)     Cross CALCER INSTITUTE (CC)     Cross CALCER INSTITUTE (CC)        Cross CALCER INSTITUTE (CC)        Cross CALCER INSTITUTE (CC) <th>品 1. Requestor</th> <th>😤 2. Patient</th>                                                                                                    | 品 1. Requestor                                                                                                    | 😤 2. Patient                                                                                            |
| Image:                                                                                                    | John Doe, 111-111-1111, CROSS CANCER INSTITUTE (CCI)                                                                                                    | Datient search please enter PHN/ULL (and then press 'Enter' or click 'Search')                          |
| both od In initial initial Address Headth Senices     Fedire production     Fedire production           Fedire production <td>Name * Organization *</td> <td></td>                                                                                                    | Name * Organization *                                                                                                    |                                                                                                    |
| Individual service   Individual service   Individ                                                                                                    | John Doe × 111-111-1111 × Alberta Health Services                                                                                                    | First Name * Date of Birth *                                                                            |
| Mode and additional additional addite additional additional additional additional additi                                                                                                    | Facility/Denartment *                                                                                                    | yyyy-mm-dd                                                                                              |
| Letter de la de la de                                                                                                    |                                                                                                    | PHN/ULI Out-of-Province Health ID Gender *                                                              |
| I cluster     A. If the patient is energent/unstable/critical, IMMEDIATELY CALL RAAPID North 1-800-282-9911 or RAAPID South 1-     I cluster           B. Preparatory lenss these items are for preparation and review           I cluster   B. Preparatory lenss these items are for preparation and review           I cluster   B. Preparatory lenss these items are for preparation and review        I cluster   I cluster   B. Preparatory lenss these items are for preparation and review   I cluster   I cluster   B. Preparatory lenss these items are for preparation and review   I cluster   I cluster <td></td> <td>Please select</td>                                                                                                    |                                                                                                    | Please select                                                                                           |
| Clack the T <sup>1</sup> link for more info <sup>®</sup> Clack the T <sup>1</sup> link for info <sup>®</sup> Clack the T <sup>1</sup> link for more info <sup>®</sup> Clack the T <sup>1</sup> link for more info <sup>®</sup> Clack the t <sup>1</sup> link for more info <sup>®</sup> Clack the t <sup>1</sup> link for more i |                                                                                                    |                                                                                                    |
| All the patient is emergent/unstable/critical, IMMEDIATELY CALL RAAPID North 1-800-282-9911 or RAAPID South 1-   Bo cher "Pink far mare info "   B. Preparatory Items these items are for preparation and review   ImmoRIANT. If for Medically Suble Patients click the "Pink for info "   Mondary duration and with the preparatory states are states and the model to the states are states and the model to the states are states are states ar                                                                                                    | ☑ 3. Questionnaire 🗸                                                                                                    | Weight (kg) *     meight (cm)     Most-responsible practitioner ~ sending *                             |
| c lick the "link low more into" B. Preparatory letms these items are for preparation and review Im DORTANT: IFT for Medically Stable Patients click the "l' link for info" Im DORTANT: IFT for Medically Stable Patients click the "l' link for info" Im DORTANT: IFT for Medically Stable Patients click the "l' link for info" Im DORTANT: IFT for Medically Stable Patients click the "l' link for info" Im DORTANT: IFT for Medically Stable Patients click the "l' link for info" Im DortAnt: Link the Patient Medically Stable Patients                                                                                                    | A. If the patient is emergent/unstable/critical, IMMEDIATELY CALL RAAPID North 1-800-282-9911 or RAAPID South 1-800-661-1700                                                             | Most-responsible practitioner ~ Receiving * Working Diagnosis *                                         |
| B. Preparatory Items these items are for preparation and review  I MPORTANT: IFT for Medically Stable Patients dick the "?" link for ling @  Medical water using water using water                                                                                                    | Click the "?" link for more info ?                                                                                                    |                                                                                                    |
| IMPORTANT: IFT for Medically Stable Patients click the *** link for info <sup>®</sup> Media patients make a mease daig on orlink for info <sup>®</sup> Montal patient stable patients click the *** link for info <sup>®</sup> Montal patient stable patients click the *** link for info <sup>®</sup> Montal patient stable patients                                                                                                    | B. Preparatory Items these items are for preparation and review                                                                                                    |                                                                                                    |
| Medially stable partients thank for searces during non-clinical transport clinic for stansport (necklis 1 clinics)   I > Christian transfer for Appointment   I > Christian transfer for Appointment   I > Chri                                                                                                    | IMPORTANT: IFT for Medically Stable Patients click the "?" link for info 🕜                                                                                                    | 圈 4. Transfer                                                                                           |
| Pre-Transport Checklist click the '?' link for info ? A decklist click the '?' link for info ? A decklist                                                                                                    | Medically stable patients should be assessed using non-clinical transport criteria for alternative transport; e.g., family/community resources (AHS Policy PS-108)                       | Monday, Oct 25, 2021 08:36, Pickup                                                                      |
| A decklikt for the sending state. to help propers before PDF arrive. This document is also accessible at the end of the booking.   *** 1. The Service {mandatory, select one} ***   C linically Ugent Transfer   Resting is the staffer for Appointment }   @ @   Rother Transfer for Appointment }   @ @   Rother Transfer to Staffer Moth Stiff for appointment }   Batter is to Staffer Moth Stiff for appointment }   Batter is to Staffer Moth Stiff for appointment } <t< td=""><td>Pre-Transport Checklist click the "?" link for info ?</td><td>Pickup Location * Click to autofili: My Facility   Patient Address Apt/Room/Bed Extra info for pickup</td></t<>                                                                                                    | Pre-Transport Checklist click the "?" link for info ?                                                                                                    | Pickup Location * Click to autofili: My Facility   Patient Address Apt/Room/Bed Extra info for pickup   |
| <pre>*** 1. The Service {mandatory, select one} *** 1. The Service {mandatory, select ment / Societ {mandatory, select ment / Societ</pre>                                                                                                    | A checklist for the sending site, to help prepare before EMS arrival. This document is also accessible at the end of the booking.                                                        | Type to search                                                                                          |
| Clinically Urgent Transfer Potentially Urgent Transfer for Appointment ① ② Patient requires transport to a RECEIVING Strate focally on a spointment (consult, test, treatment)                                                                                                    | *** 1. The Service {mandatory, select one} ***                                                                                                    | Department / Floor: Please select 🗸                                                                     |
| Petertially Life-THREATENING condition or a time-sensitive PALLUATIVE patient                                                                                                    | Clinically Urgent Transfer                                                                                                    | Dropoff Location * Click to autofill: My Facility   Patient Address Apt/Room/Bed Extra info for dropoff |
| Routine Transfer for Appointment ()     Routine Transfer for Appointment ()        Patient requires transport to a RECEIVING SITE facility for an appointment (consult, test, treatment)                                                                                                    | Potentially LIFE-THREATENING condition or a time-sensitive PALLIATIVE patient                                                                                                    | Type to search                                                                                          |
| Patient requires transport to a RECEIVING STE facility for an appointment (consult, test, treatment) if Wait-And-Return: 'Wait For Patient' (in Transfer') must be DURATION (not time)   One-Way Transfer (not for appointment)   Patient is to be DISCHARGED from your site (sending facility or residence)   Anchor Pickup   Now   Pickup Date*   Pickup Date*   Pickup Date*   Discup Date*   Pickup Date*   Pickup Date*                                                                                                    | Routine Transfer for Appointment     ()     (?)                                                                                                    | Department / Floor: Please select 🗸                                                                     |
| One-Way Transfer (not for appointment)     Patient is to be DISCHARGED from your site (sending facility) and then ADMITTED to another site (receiving facility or residence)     One-Way Transfer (not for appointment)     Patient is to be DISCHARGED from your site (sending facility or residence)     One-Way Transfer (not for appointment)     Patient is to be DISCHARGED from your site (sending facility or residence)     One-Way Transfer (not for appointment)     Patient is to be DISCHARGED from your site (sending facility or residence)     One-Way Transfer (not for appointment)     Patient is to be DISCHARGED from your site (sending facility or residence)     One-Way Transfer (not for appointment)   Patient is to be DISCHARGED from your site (sending facility or residence)     Pickup Date *   Pickup Date *   Pickup Date *   Pickup Date *   One *   Pickup Date *   One *   One *   One *   One *   One *   One *   One *   One *   One *   One *   One *     One *     One *     One *     One *     One *     One *     One *     One *     One *     One *     One *     One * <t< td=""><td>Patient requires transport to a RECEIVING SITE facility for an appointment (consult, test, treatment) if Wait-And-Return: 'Wait For Patient' (in 'Transfer') must be DURATION (not time)</td><td>An shore (Pickum</td></t<>                                                                                                    | Patient requires transport to a RECEIVING SITE facility for an appointment (consult, test, treatment) if Wait-And-Return: 'Wait For Patient' (in 'Transfer') must be DURATION (not time) | An shore (Pickum                                                                                        |
| Pickup Time * 0 of Unicentiation with a fumily of the standard growthy on the fumily of restances of the fumily of restances of the fumily of restances of the fumily of restances of the fumily of restances of the fumily of restances of the fumily of the fumily of the                                                                                                    | One-Way Transfer (not for appointment)                                                                                                    | Now                                                                                                    |
| 2. The Patient's care needs during the transfer       airway / oxygen (e.g., 02, *PAP, intubation, ventilation)       select the checkbox to see options                                                                                                    | ratient is to be unsumanised from your site (senaing facility) and then AUMITTED to another site (receiving facility) or residence)                                                      | Pickup Date * Pickup Time * ③                                                                           |
| airway / oxygen (e.g., O2, *PAP, intubation, ventilation) select the checkbox to see options                                                                                                    | 2. The Patient's care needs during the transfer                                                                                                    | 25/10/2021                                                                                              |
| select the checkbox to see options                                                                                                    | airway / oxygen (e.g., O2, *PAP, intubation, ventilation)                                                                                                    | Comments                                                                                                |
|                                                                                                    | select the checkbox to see options                                                                                                    |                                                                                                    |

### **Transfer Request - Section 1: Requestor**

| යි 1. Requestor                                    |                       | $\sim$                                     |
|----------------------------------------------------|-----------------------|--------------------------------------------|
| John Doe, 111-111-1111, CROSS C                    | ANCER INSTITUTE (CCI) |                                            |
| Name *<br>John Doe                                 | × Phone * 111-1111    | Organization *     Alberta Health Services |
| Facility/Department * CROSS CANCER INSTITUTE (CCI) |                       |                                            |

## **Transfer Request - Section 1: Requestor Details**

| <ul> <li>Requestor Name: the name of the person who is creating the booking</li> <li>Usually this is entered automatically due to linkage with IAM</li> </ul> | <ul> <li>Requestor Phone: the EMS callback phone number</li> <li>You can set a default phone number in your User Profile</li> </ul> | <ul> <li>Requestor Organization: AHS</li> <li>This is entered automatically and cannot be changed</li> </ul> |
|----------------------------------------------------------------------------------------------------|----------------------------------------------------------------------------------------------------|----------------------------------------------------------------------------------------------------|
| 爲 1. Requestor                                                                                                    |                                                                                                    | ~                                                                                                    |
| Name * John Doe ×                                                                                                    | Phone * 111-111-1111 3                                                                                                    | <ul> <li>Organization *</li> <li>Alberta Health Services</li> </ul>                                          |
| Facility/Department * CROSS CANCER INSTITUTE (CCI)                                                                                                    |                                                                                                    |                                                                                                    |

- Requestor Facility/Department: the site that is creating the booking
- This can be entered automatically due to linkage with IAM --- only if a 'Default Location' was selected in IAM
- Search by facility/department long-form or short-form name
- For a department long-form name: its always after the facility long-form name and 'comma and space'
- Examples:
  - UNIVERSITY OF ALBERTA HOSPITAL (EDMONTON), STROKE OBSERVATION 4G5
  - UAH-4G5
- Refer to the Facility List for support to retrieve and input a site (Action Center > Help > Facility List)

### **Transfer Request - Section 2: Patient**

| 은 2. Patient                                       |                               | $\sim$                                    |
|----------------------------------------------------|-------------------------------|-------------------------------------------|
| patient search please enter PHN/ULI (and then pres | ss 'Enter' or click 'Search') | Q Search X Clear All                      |
| First Name *                                       | Last Name *                   | Date of Birth * yyyy-mm-dd                |
| PHN/ULI                                            | Out-of-Province Health ID     | Gender * Please select                    |
| Weight (kg) *                                      | Height (cm)                   | Most-responsible practitioner ~ Sending * |
| Most-responsible practitioner ~ Receiving *        | Working Diagnosis *           |                                           |

### **Transfer Request - Section 2: Patient Details**

| <ul> <li>Patient Search search by PHN/ULI (numbers, r</li> <li>This will automatically enter info to fields: PHN/ULI,</li> <li>If can't retrieve patient by PHN/ULI, then enter info</li> </ul> | no hyphen, e.g., 123456789) not by name<br>First Name, Last Name, Date of Birth, Gender<br>manually to all required fields                                                            | Clear this section and<br>restart patient data entry |
|----------------------------------------------------------------------------------------------------|----------------------------------------------------------------------------------------------------|------------------------------------------------------|
| 음 2. Patient                                                                                                    |                                                                                                    | ~                                                    |
| patient search please enter PHN/ULI (and then pr                                                                                                    | ress 'Enter' or click 'Search')                                                                                                    | Q Search X Clear All                                 |
| First Name *                                                                                                    | Last Name *                                                                                                    | Date of Birth * yyyy-mm-dd                           |
| PHN/ULI                                                                                                    | Out-of-Province Health ID                                                                                                    | Gender * Please select                               |
| Weight (kg) *                                                                                                    | Height (cm)                                                                                                    | Most-responsible practitioner ~ Sending *            |
| Most-responsible practitioner ~ Receiving *                                                                                                    | Working Diagnosis *                                                                                                    |                                                      |
| Weight and Height must be<br>a whole number (no<br>decimals)                                                                                                    | <ul> <li>Most-responsible practitioner at Sending and Recessites</li> <li>Free-text, no health staff lookup</li> <li>If unknown, enter an alternative like department name</li> </ul> | eiving<br>ame 15                                     |

## **Transfer Request - Section 3: Questionnaire**

#### ☑ 3. Questionnaire

A. If the patient is emergent/unstable/critical, IMMEDIATELY CALL RAAPID North 1-800-282-9911 or RAAPID South 1-800-661-1700

Click the "?" link for more info ?

B. Preparatory Items --- these items are for preparation and review

□ IMPORTANT: IFT for Medically Stable Patients --- click the "?" link for info ?

Medically stable patients should be assessed using non-clinical transport criteria for alternative transport; e.g., family/community resources (AHS Policy PS-108)

Pre-Transport Checklist --- click the "?" link for info ?

A checklist for the sending site, to help prepare before EMS arrival. This document is also accessible at the end of the booking.

\*\*\* 1. The Service {mandatory, select one} \*\*\*

Clinically Urgent Transfer
Potentially LIFE-THREATENING condition or a time-sensitive PALLIATIVE patient

🗌 Routine Transfer for Appointment 🕜

Patient requires transport to a RECEIVING SITE facility for an appointment (consult, test, treatment) --- if Wait-And-Return: 'Wait For Patient' (in 'Transfer') must be DURATION (not time)

One-Way Transfer (not for appointment)
Patient is to be DISCHARGED from your site (sending facility) and then ADMITTED to another site (receiving facility or residence)

#### 2. Schedule Considerations

The patient is ready now (select item) Not used for Wait-And-Return

#### 3. The Patient's care needs during the transfer

airway / oxygen (e.g., O2, \*PAP, intubation, ventilation) select the checkbox to see options

infusions / IV (e.g., saline, heparin, D5W, meds) select the checkbox to see options

cardiac monitoring/care (e.g., chest pain, ECG) select the checkbox to see options

#### 4. Mobility

{select one} --- click the "?" link for more info \* ?

Please select

#### 5. Infection Prevention and Control (IPC)

General IPC \*

Select one or more item(s)

COVID-19 \*

Please select

#### 6. Safety

the safety concerns are (e.g., mental health, psych) select the checkbox to see options

#### 7. Escorts

total count of escorts (medical, security, civilian) --- if 1-or-more, please select among "escort #\_" below and enter info (?) escort #1 - format: name, role, weight, COVID screen/test - example: John Doe, nurse, 67kg, COVID screen negative escort #2 - format: name, role, weight, COVID screen/test - example: Jane Smith, family, 55kg, COVID screen positive escort #3 - format: name, role, weight, COVID screen/test - example: John Smith, security officer, 88kg, COVID test negative escort #4 - format: name, role, weight, COVID screen/test - example: Jane Doe, respiratory therapist, 60kg, COVID test positive 8. Multi-Patient Eligibility □ Choose / Select Eligibility (?) All patients are eligible for multiple-patient transport, unless excluded based on clinical criteria selected above, or specifically selected below. Select 7 for more information 9. Workers Compensation Board (WCB) The transfer is related to Workers Compensation Board (WCB) ~ please provide claim number in comment 10. Other The patient has other care requirements --- please enter details 11. Transfer Type and Transfer Reason Transfer Reason \* Transfer Type \* Please select  $\sim$ Please select

 $\sim$ 

### **Transfer Request - Section 3: Questionnaire Details**

#### ☑ 3. Questionnaire A. If the patient is emergent/unstable/critical, IMMEDIATELY CALL RAAPID North 1-800-282-9911 or RAAPID South 1-800-661-1700 Click the "?" link for more info (?) B. Preparatory Items --- these items are for preparation and review IMPORTANT: IFT for Medically Stable Patients --- click the ?" link for info (?) Medically stable patients should be assessed using non-clinical transport criteria for alternative transport; e.g., family/community resources (AHS Policy PS-108) Pre-Transport Checklist --- click the "?" link for info (?) A checklist for the sending site, to help prepare before EMS arrival. This document is also accessible at the end of the booking. \*\*\* 1. The Service {mandatory, select one} \*\*\* Clinically Urgent Transfer Potentially LIFE-THREATENING condition or a time-sensitive PALLIATIVE patient Routine Transfer for Appointment (i) (?) Patient requires transport to a RECEIVING SITE facility for an appointment (consult, test, treatment) --- if Wait-And-Return: 'Wait For Patient' (in 'Transfer') must be DURATION (not time) One-Way Transfer (not for appointment) Patient is to be DISCHARGED from your site (sending facility) and then ADMITTED to another site (receiving facility or residence) 2. Schedule Considerations • Questionnaire section 1: The Service Disclaimer Mandatory, select only one item here The patient is ready now (select item) Not used for Wait-And-Return 3. The Patient's care needs during the transfer • If required, add more patient detail here • Helpful info airway / oxygen (e.g., O2, \*PAP, intubation, ventilation) • Tooltip or job select the checkbox to see options aid document infusions / IV (e.g., saline, heparin, D5W, meds) select the checkbox to see options • Transfer Type is selected automatically by your input in "The Service" cardiac monitoring/care (e.g., chest pain, ECG) select the checkbox to see options

#### 4. Mobility

(select one) --- click the "?" link for more info \* ?

Please select

#### 5. Infection Prevention and Control (IPC)

General IPC \*

Select one or more item(s)

COVID-19 \*

Please select

#### 6. Safety

the safety concerns are (e.g., mental health, psych) select the checkbox to see options

#### 7. Escorts

📋 total count of escorts (medical, security, civilian) --- if 1-or-more, please select among "escort #\_" below and enter info 📀

escort #1 - format: name, role, weight, COVID screen/test - example: John Doe, nurse, 67kg, COVID screen negative

escort #2 - format: name, role, weight, COVID screen/test - example: Jane Smith, family, 55kg, COVID screen positive

📋 escort #3 - format: name, role, weight, COVID screen/test - example: John Smith, security officer, 88kg, COVID test negative

📋 escort #4 - format: name, role, weight, COVID screen/test - example: Jane Doe, respiratory therapist, 60kg, COVID test positive

#### 8. Multi-Patient Eligibility

🗌 Choose / Select Eligibility 🕜

All patients are eligible for multiple-patient transport, unless excluded based on clinical criteria selected above, or specifically selected below. Select ?? for more information

#### 9. Workers Compensation Board (WCB)

The transfer is related to Workers Compensation Board (WCB) ~ please provide claim number in comment

10. Other

The patient has other care requirements --- please enter details

#### 11. Transfer Type and Transfer Reason

| Transfer Type *   | ١ſ | Transfer Reason * |
|-------------------|----|-------------------|
| Please select 🗸 🗸 |    | Please select 🗸 🗸 |

#### • Transfer Reason is mandatory to select

# **Transfer Request - Section 4: Transfer**

| 🖺 4. Transfer        |                 |                                                  |              | $\sim$                 |
|----------------------|-----------------|--------------------------------------------------|--------------|------------------------|
| Monday, Oct 25, 2021 | l 08:36, Pickup |                                                  |              |                        |
| Pickup Location *    |                 | Click to autofill: My Facility   Patient Address | Apt/Room/Bed | Extra info for pickup  |
| Type to search       |                 |                                                  |              |                        |
| Department / Floor:  | Please select   | ~                                                |              |                        |
| Dropoff Location *   |                 | Click to autofill: My Facility   Patient Address | Apt/Room/Bed | Extra info for dropoff |
| Type to search       |                 |                                                  |              |                        |
| Department / Floor:  | Please select   | ~                                                |              |                        |
| Anchor Pickup        |                 |                                                  |              |                        |
| Now                  |                 |                                                  |              |                        |
| Pickup Date *        | Pickup Time * ⑦ |                                                  |              |                        |
| 25/10/2021           | <u> </u>        | 36                                               |              |                        |
| Comments             |                 |                                                  |              |                        |
|                      |                 |                                                  |              | 10                     |

## **Transfer Request - Section 4: Transfer Details**

 Location --- free-text search with auto-complete, select-list, and mandatory validation --- for facility/department (long-form or short-form name) or address --- if cannot find intended location, use best alternative and add 'extra info'

• 2-stage location lookup for facility and then department (although department can be entered in the first field)

Return transfer

Click here to copy location

from Requestor or Patient

| 🖺 4. Transfer                                                     |                                       |                                                  |                             |            |                  |   |    | $\sim$     |
|-------------------------------------------------------------------|---------------------------------------|--------------------------------------------------|-----------------------------|------------|------------------|---|----|------------|
| Monday, Oct 25, 2                                                 | 021 08:36, Pickup                     |                                                  |                             |            |                  |   |    |            |
| Pickup Location *                                                 |                                       | Click to autofill: My Facility   Patient Address | Apt/Room/Bed                | Extra info | for pickup       |   |    |            |
| Type to search                                                    |                                       |                                                  |                             |            |                  |   |    |            |
| Department / Floor:                                               | Please select                         | ~                                                |                             |            |                  |   |    | 2          |
| Dropoff Location *                                                |                                       | Click to autofill: My Facility   Patient Address | Apt/Room/Bed                | Extra info | for dropoff      |   |    |            |
| Type to search                                                    |                                       |                                                  |                             |            |                  |   |    |            |
| Department / Floor:                                               | Please select                         | ~                                                |                             |            |                  |   |    | //         |
| Anchor Pickup Anchor Pickup Now Pickup Date * 25/10/2021 Comments | Pickup Time * ⑦<br>08 :               | 36                                               |                             |            |                  |   |    |            |
| Schedule (Requ                                                    | ested): choose Date and Time          |                                                  |                             |            |                  |   |    |            |
| Whether schedu                                                    | le is based on Pickup or Dropoff, s   | selected automatically with                      |                             |            |                  |   |    |            |
| Questionnaire                                                     | • • •                                 | ,<br>,                                           | Dropoff Date *              | [          | Dropoff Time * 🕐 |   |    | Duration   |
| "Now" is often no                                                 | ot feasible, so it generally means 'a | as-soon-as-possible'                             | 19/04/2023                  | Ö          | 11               | : | 51 | (not time) |
| Patient' (enter w                                                 | ait <b>DURATION</b> hours and minutes | ); use this to create a Wait-And-                | Wait-for-Patient Duration ( | (HH:MM)    | 00               | : | 00 | 19         |

# **Transfer Request - Pre-Transport Checklist**

\*\*Pre-Transport Checklist is available in I/Request within 3. Questionnaire under B. Preparatory Items AND at the bottom of the transfer form\*\* The Pre-Transport Checklist is a checklist for Alberta Health Pre-Transport Checklist the sending site to help prepare before EMS Services arrival to pickup the patient **Emergency Medical** What You Need to Know Services Sending Facility Checklist: The Patient could be out of a facility for many hours depending on distance of transport, appointment or treatment time and availability of EMS resources for the return transport. Patient and Family Information: Please have the patient ready on time with the following for the EMS practitioners: You are being transported via EMS to another site for admission or appointment; the EMS practitioners will care Completed IFT Form or IFT Report (connect care) for your medical needs while you are in transit. Goals of Care You are permitted to bring: Prescribed medications for up to 8 hours Bagged Lunch A book or magazine for entertainment Transports over 250 km A small bag with required personal items no larger than a standard 8 x 20 inch patient garment bag Inform patient they may go by air ambulance if your site is 250 km or greater to the receiving site. If the EMS is not responsible for any lost or stolen items • patient being transported by air ambulance within Alberta is from outside of Canada or is from a Canadian province Please do not bring: or territory other than Alberta, British Columbia or Saskatchewan, they will receive an invoice for services. Air Any valuables ambulance fees are cost recovery and include a base fee plus patient transport air miles which can result in several Large items, such as suitcases these items should be sent with family. thousands of dollars. Please be aware that you could be transported with another patient or switched to another ambulance part way Bariatric Patient through your trip. You may also be sitting for the duration of the trip dependent on your medical condition. Additional facility staff on hand to assist lifting the patient If you have any questions about your transport feel free to ask your nurse or the EMS practitioners on their arrival. Medical and/or Security Escort \*\*\*If the patient is discharged home from the receiving facility it is the patient or patient's family responsibility to Ensure medical escorts are ready and appropriate based on specific level of care requirements necessary return to their home community \*\*\* to assist EMS for inter-facility transport. Ensure the security escort is appropriate based on patient condition per collaborative pre transport risk assessment and in consideration of Community Treatment Orders and the Non-Medical Escorts Mental Health Act where, and if, applicable Need to be familiar with the patients' supportive needs, medications, diet, ambulation and toileting Changes: If anything changes, including expected clinical care requirements during transport, you must call EMS cannot guarantee that we can accommodate escorts on all legs of the transport. It could end up being the 1-877-661-6710 and press 3 to update the request responsibility of the escort to get themselves back to their home community. \*Check the Kiosk for updates on expected pick up and drop off times\*

Iberta Health

Pre-Transport Checklist

What You Need to Know

### **Transfer Request - Submit**

#### ✓ Submit Transfer Request

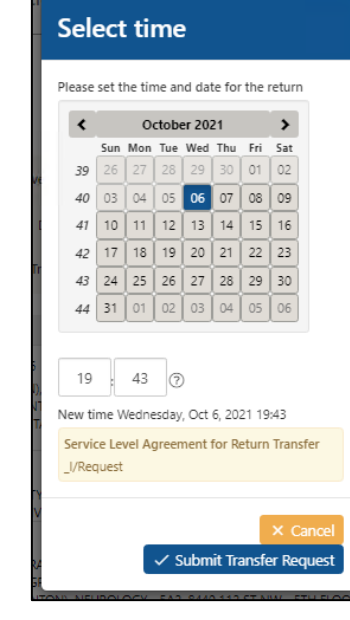

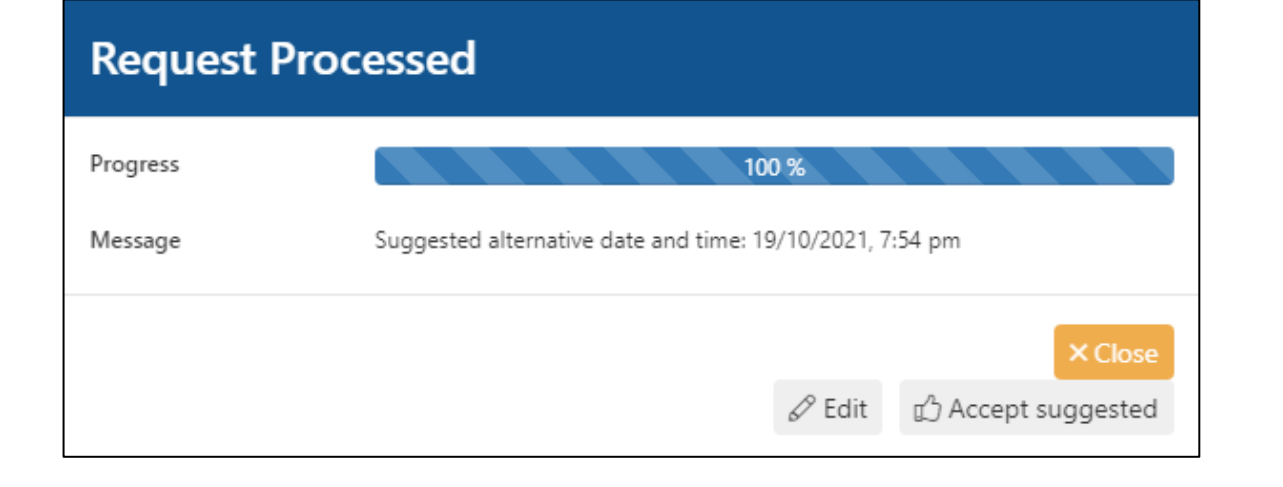

| Request Processed |                      |  |  |  |
|-------------------|----------------------|--|--|--|
| Progress          | 100 %                |  |  |  |
| Broker            | Logislds             |  |  |  |
| Booking Ref. #    | 71078                |  |  |  |
| Arrival at pickup | 15:20 - 17:20        |  |  |  |
|                   | ি Create Return 🗸 Ok |  |  |  |

### **Transfer Request – Submit Details**

#### Submit Transfer Request

- If the system <u>canNOT</u> accommodate your transfer, it may suggest an alternative date/time
- You may reject or accept it
- If you reject (i.e., click button "Close" or "Edit"): you can edit, abandon, save draft, or call EMS for support (note that I/Request is connected to the EMS Dispatch system, so EMS will have same consistent schedule information)

| Request Pro                                                                                     | ocessed                                                             |                                                                                 |  |  |  |  |
|-------------------------------------------------------------------------------------------------|---------------------------------------------------------------------|---------------------------------------------------------------------------------|--|--|--|--|
| Progress                                                                                        | 100 9                                                               | 6                                                                               |  |  |  |  |
| Message                                                                                         | Suggested alternative date and time: 19/10/2021, 7:54 pm            |                                                                                 |  |  |  |  |
|                                                                                                 | 6                                                                   | ✓ Edit Accept suggested                                                         |  |  |  |  |
|                                                                                                 |                                                                     |                                                                                 |  |  |  |  |
| <ul> <li>Reject the sugg<br/>form</li> <li>Both buttons "E<br/>to reject the suggest</li> </ul> | gestion to return to the booking<br>Edit" and "Close" do same thing | <ul> <li>Accept the<br/>suggested alternative<br/>schedule date/time</li> </ul> |  |  |  |  |

- If the system <u>can</u> accommodate your transfer, it will provide a transfer id (booking id / ref #)
- Retain the transfer id for your records
- At this point, you may create a return transfer
- Afterwards, use the Transfer List to check the status of your transfer, and/or to create return (if not done upon submit)

| Request Processed                                              |         |                                                                         |                               |  |  |  |  |  |
|----------------------------------------------------------------|---------|-------------------------------------------------------------------------|-------------------------------|--|--|--|--|--|
| Progress                                                       |         | 100 %                                                                   |                               |  |  |  |  |  |
| Broker                                                         | Logisla | ls                                                                      |                               |  |  |  |  |  |
| Booking Ref. #                                                 | 71078   |                                                                         |                               |  |  |  |  |  |
| Arrival at pickup                                              | 15:20 - | 17:20                                                                   |                               |  |  |  |  |  |
|                                                                |         |                                                                         | 🕞 Create Return 🗸 Ok          |  |  |  |  |  |
|                                                                |         |                                                                         |                               |  |  |  |  |  |
| • For your records,<br>retain this transfer id<br>(booking id) |         | <ul> <li>Create a return<br/>transfer (Same-Day-<br/>Return)</li> </ul> | Click OK to confirm and close |  |  |  |  |  |

| 14       | - 2  |        | -     | <u> </u> |        |
|----------|------|--------|-------|----------|--------|
| 19       | 20   | 21     | 22    | 23       |        |
| 26       | 27   | 28     | 29    | 30       |        |
| 02       | 03   | 04     | 05    | 06       |        |
| ()<br>() | Oct  | 6 20   | 21.10 | -43      |        |
| reen     | nent | for R  | eturn | Tran     | sfer   |
|          |      |        |       |          |        |
|          |      |        |       | ~ ~      | an col |
|          |      | -      |       | ^ (      | ancer  |
| ∕s       | ubm  | it Tra | ansfe | er Re    | quest  |
| 540      | 0440 | 1110   | CT N  | MAK S    |        |
|          | /    |        |       |          | _      |
|          |      |        |       |          |        |

#### Select time

42 17 1

43 24 25 44 31 01

19 : 43 New time Wedne

Service Level Ag

lease set the time and date for the re

# Transfer Request - Submit; booking confirmation and create return

- Upon submit, you have the opportunity to create a return transfer (Same-Day-Return), although this option to create a return is also available afterwards (with Transfer List)
- To create a return transfer:
  - Click "Create Return"
  - Enter the date/time for the return
- If the return date/time is unknown use a best-estimate, and then update it later
- If a return transfer is not needed, simply click "OK" to confirm

| Request Processed |                       |   |  |  |  |  |
|-------------------|-----------------------|---|--|--|--|--|
| Progress          | 100 %                 |   |  |  |  |  |
| Broker            | Logislds              |   |  |  |  |  |
| Booking Ref. #    | 71078                 | 1 |  |  |  |  |
| Arrival at pickup | 15:20 - 17:20         |   |  |  |  |  |
|                   | জি Create Return 🗸 Ok |   |  |  |  |  |

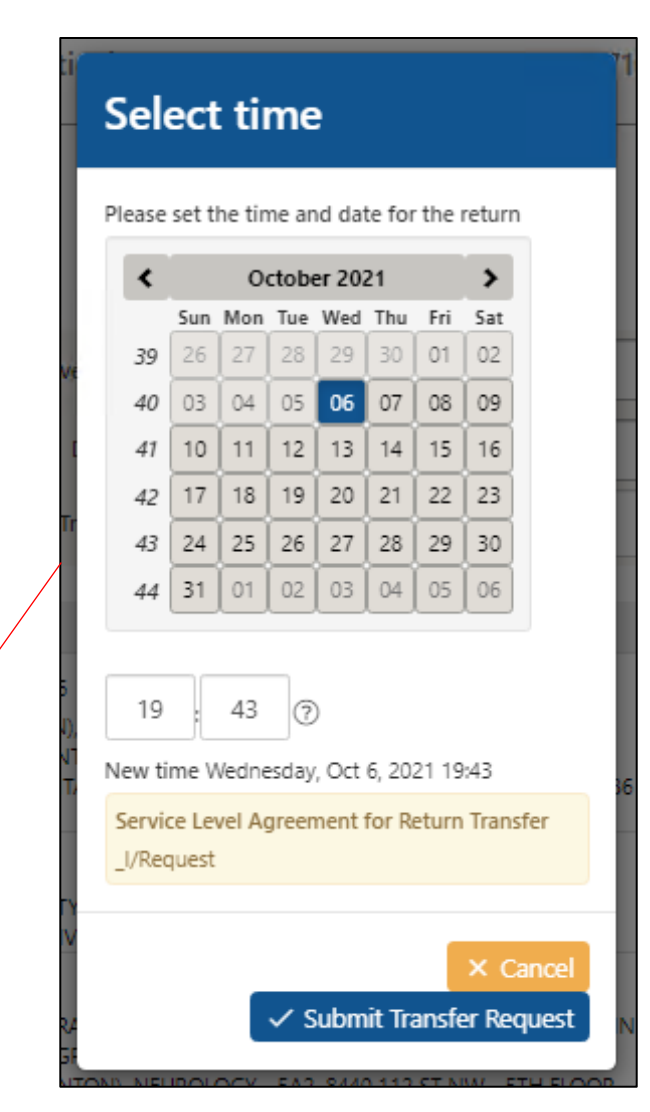

## Transfer Request - Wait-And-Return vs Same-Day-Return

- I/Request allows a transfer to comprise 2 transports for a delivery [for appointment] and return
- There are two forms: Wait-And-Return and Same-Day-Return
- Wait-And-Return: use this if intend for EMS to remain at site during appointment (and same EMS unit will return patient) --- because
  - appointment duration is small (less-than 45 minutes) or
  - require EMS to continue patient care at receiving/appointment site
- Same-Day-Return: use this if not need EMS to remain at site during appointment (and any EMS unit will return patient) --- because
  - appointment duration is big (more-than 45 minutes) or
  - patient care will be provided by receiving/appointment site

| *<br>[<br>[<br>]<br>Pi<br>Pi<br>Pi<br>Pi<br>Pi | e} ***<br>test, treatment)<br>tted to another [receiving] site (facility, group home) |                  |       |    |                 |
|------------------------------------------------|---------------------------------------------------------------------------------------|------------------|-------|----|-----------------|
| Wait-A                                         | And-R                                                                                 | eturn            |       |    | Same-Day-Return |
| Dropoff Date *                                 | Ö                                                                                     | Dropoff Time * ⑦ | ) : ( | 51 | 🔄 Create Return |
| Wait-for-Patient Duration (                    | HH:MM)                                                                                | 00               | :     | 00 |                 |

Now

#### **EMS I/Request Return Scheduling Quick Guide** For patients who require EMS transport for a scheduled appointment and are expected to return by EMS within 24 hours Appointment Start Time Will Receiving Site assume care? Collect booking Expected time of return / appointment duration details from \* Expected time of return replaces legacy will coll workflows **Receiving Site** Patient care is required but cannot be provided by hospital staff or an escort while at the receiving site, OR The appointment is expected to take less than 45 minutes Complete the I/Request booking, select "Wait For Patient" in section 4. Transfer WAIT-AND-RETURN OR Patient can be cared for by receiving site or escort OR Appointment is expected to be more than 45 minutes Complete I/Request booking, select "Create Return" after submitting the original booking and return time based on the estimated time of return provided by the appointment site SAME-DAY-RETURN Sending Site updates information in I/Request ☑ Rescheduled ☑ Cancelled **Booking Change** Changes to booking details prior to EMS transport Receiving Site updates information in I/Request Update time for return pickup Return no longer required (patient admitted) **Booking Change** Changes to care requirements upon return (phone call required to EMS dispatch) after EMS picked up the patient Always review the Pre-Transport Check List to ensure the patient is ready for transport upon EMS arrival

## **Transfer List**

| Transfer Request                                                                                                    | t Transfer List                               | Drafts (1)                             |                                            |                                                 |                                          |                                       |                                                  |                                    |                |             |      |                           |        |   |
|----------------------------------------------------------------------------------------------------|-----------------------------------------------|----------------------------------------|--------------------------------------------|-------------------------------------------------|------------------------------------------|---------------------------------------|--------------------------------------------------|------------------------------------|----------------|-------------|------|---------------------------|--------|---|
| From                                                                                                    | 06/10/2021                                    | 00:00:00 🛇                             | То                                         | 07/10/2021                                      | 23:59:00                                 | 3 X                                   | Level of Service                                 | NAT × sele                         | ct Sta         | tus Activ   | re   | · A 8                     | 6      |   |
| Search                                                                                                    | Search on id, facility name, or provider name |                                        |                                            | Department                                      | Add a location                           |                                       |                                                  |                                    | 1 1            |             |      |                           |        |   |
| Location                                                                                                    | search by pickup/dropoff location             |                                        |                                            |                                                 | Transfer Type                            | All                                   | ~ <b>(</b>                                       | Refresh                            | × Reset Filter | Kiosk Items | 10 ~ | •                         |        |   |
| Wednesday, Oct                                                                                                    | ober 6, 2021                                  |                                        |                                            |                                                 |                                          |                                       |                                                  |                                    |                |             |      |                           | 10     |   |
| Logislds-EDMO-1T1 1292725<br>Pick-up<br>Bed on Hold NAT, John Mike Doe , 22/01/1953<br>CROSS CANCER INSTITUTE (EDMONTON), 1<br>UNIVERSITY OF ALBERTA HOSPITAL (EDMON |                                               |                                        | 1560 UNIVERSITY AV<br>NTON), 8440 112 ST N | NW - RT, EDMON<br>IW - 5E2, EDMON               | TON, AB<br>TON, AB                       |                                       |                                                  | 08:21 08:27 6/7 ~ Arriv            | ed to Dropoff  |             |      |                           |        |   |
| LogisIds-EDMO-1                                                                                                    | T6 1292803                                    | 09:00<br>Pick-up<br>Discharge/Admissio | NAT,                                       | Jane Mar<br>UNIVERSITY OF A<br>CAPITALCARE - LY | y Smith<br>LBERTA HOSPITA<br>NNWOOD (EDM | 19/05/1933<br>L (EDMONT<br>ONTON), 83 | 3<br>'ON), 8440 112 ST NV<br>740 165 ST NW - UIT | V - 5C2, EDMONTO<br>2PP, EDMONTON, | DN, AB         |             | 09   | :00 10:03 3/7 ~ Moving to | Pickup | ] |

# **Transfer List Details**

- The TRANSFER LIST page is used to access transfers -- to FILTER, REVIEW, and CHANGE (create return, cancel, edit)
- It has 2 sections: Filters and Transfers

filters)

- This page is static (it does not refresh automatically), use the "Refresh" button to refresh manually
- The **KIOSK** displays transfers with **REAL-TIME INFO**; its dynamic (it refreshes automatically), but does not have Filters

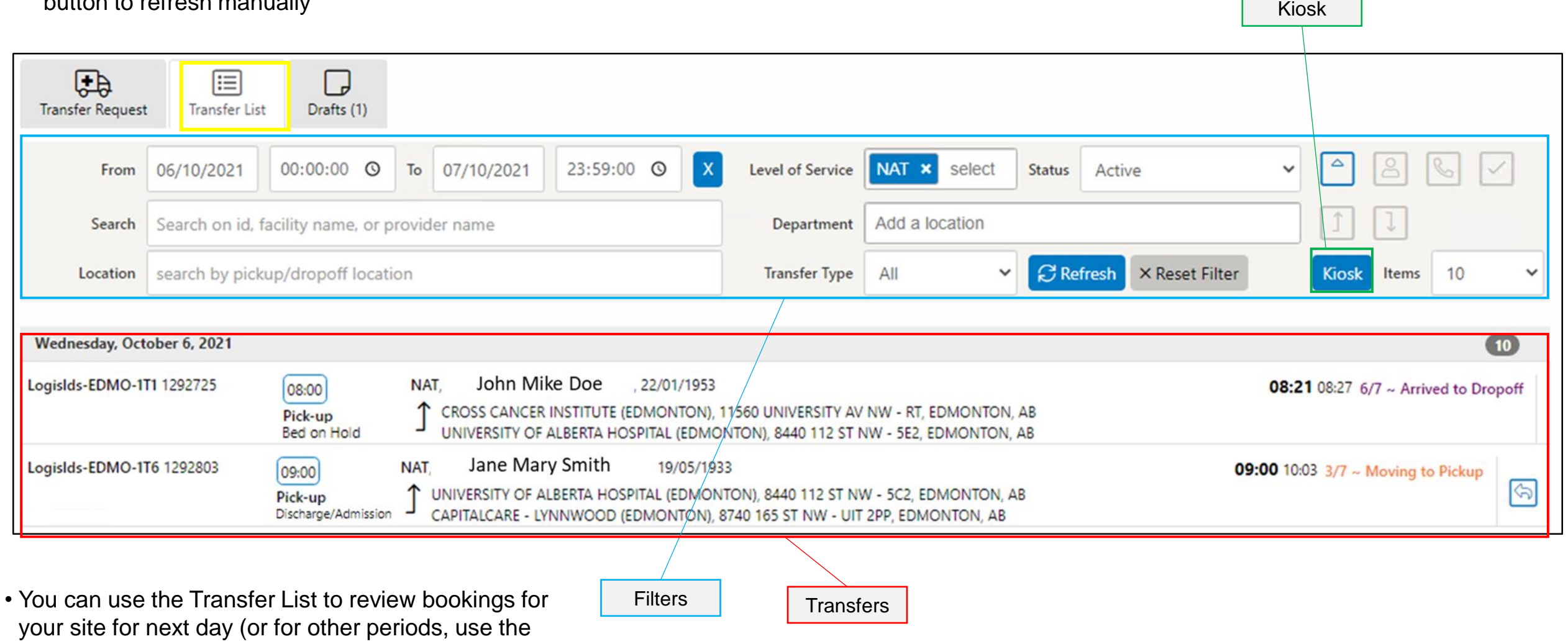

### **Transfer List - Filters**

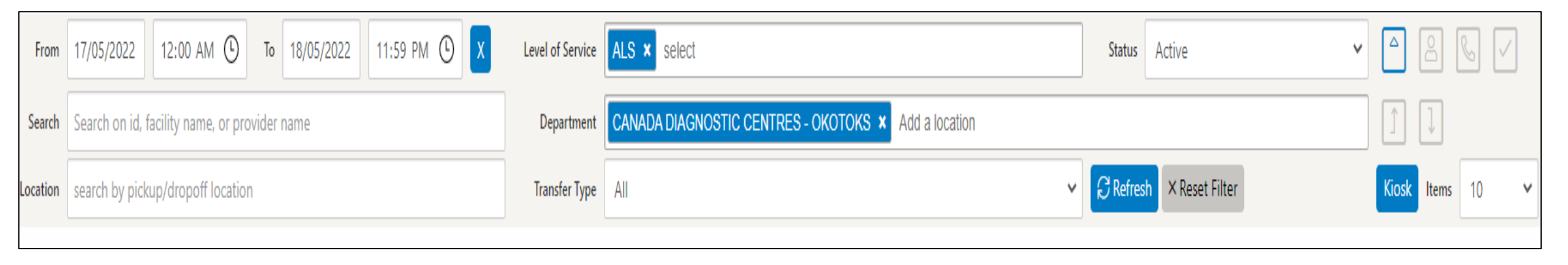

# **Transfer List – Filters Details**

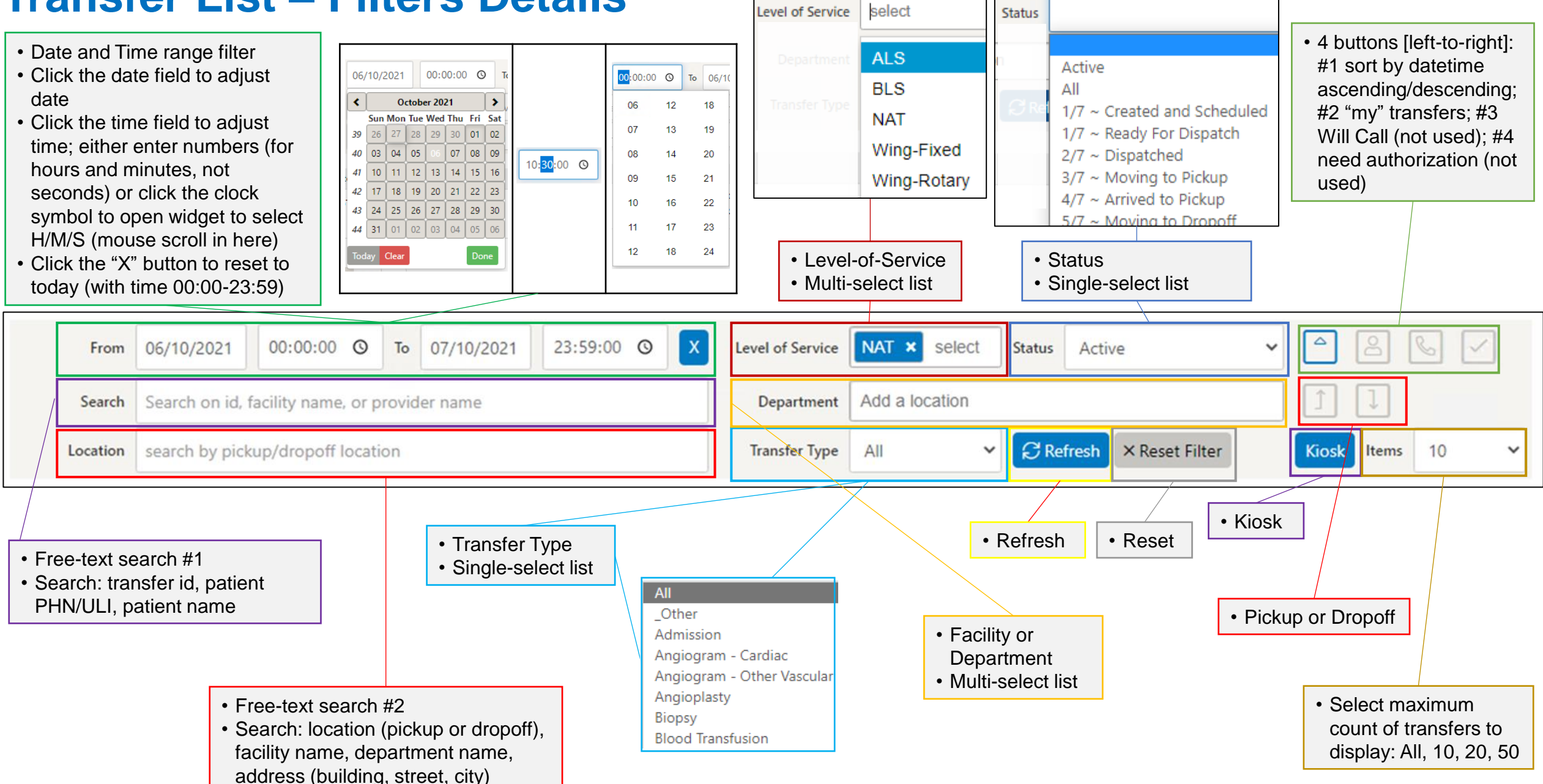

### **Transfer List - Transfers**

| Wednesday, October 6, 2021 |                                                                                                    | 10                                        |
|----------------------------|----------------------------------------------------------------------------------------------------|-------------------------------------------|
| Logislds-EDMO-1T1 1292725  | 08:00       NAT, John Mike Doe       , 22/01/1953         Pick-up       CROSS CANCER INSTITUTE (EDMONTON), 11560 UNIVERSITY AV NW - RT, EDMONTON, AB         UNIVERSITY OF ALBERTA HOSPITAL (EDMONTON), 8440 112 ST NW - 5E2, EDMONTON, AB                                      | 08:21 08:27 6/7 ~ Arrived to Dropoff      |
| Logislds-EDMO-1T6 1292803  | 09:00       NAT,       Jane Mary Smith       19/05/1933         Pick-up       J       UNIVERSITY OF ALBERTA HOSPITAL (EDMONTON), 8440 112 ST NW - 5C2, EDMONTON, AB         Discharge/Admission       CAPITALCARE - LYNNWOOD (EDMONTON), 8740 165 ST NW - UIT 2PP, EDMONTON, AB | <b>09:00</b> 10:03 3/7 ~ Moving to Pickup |

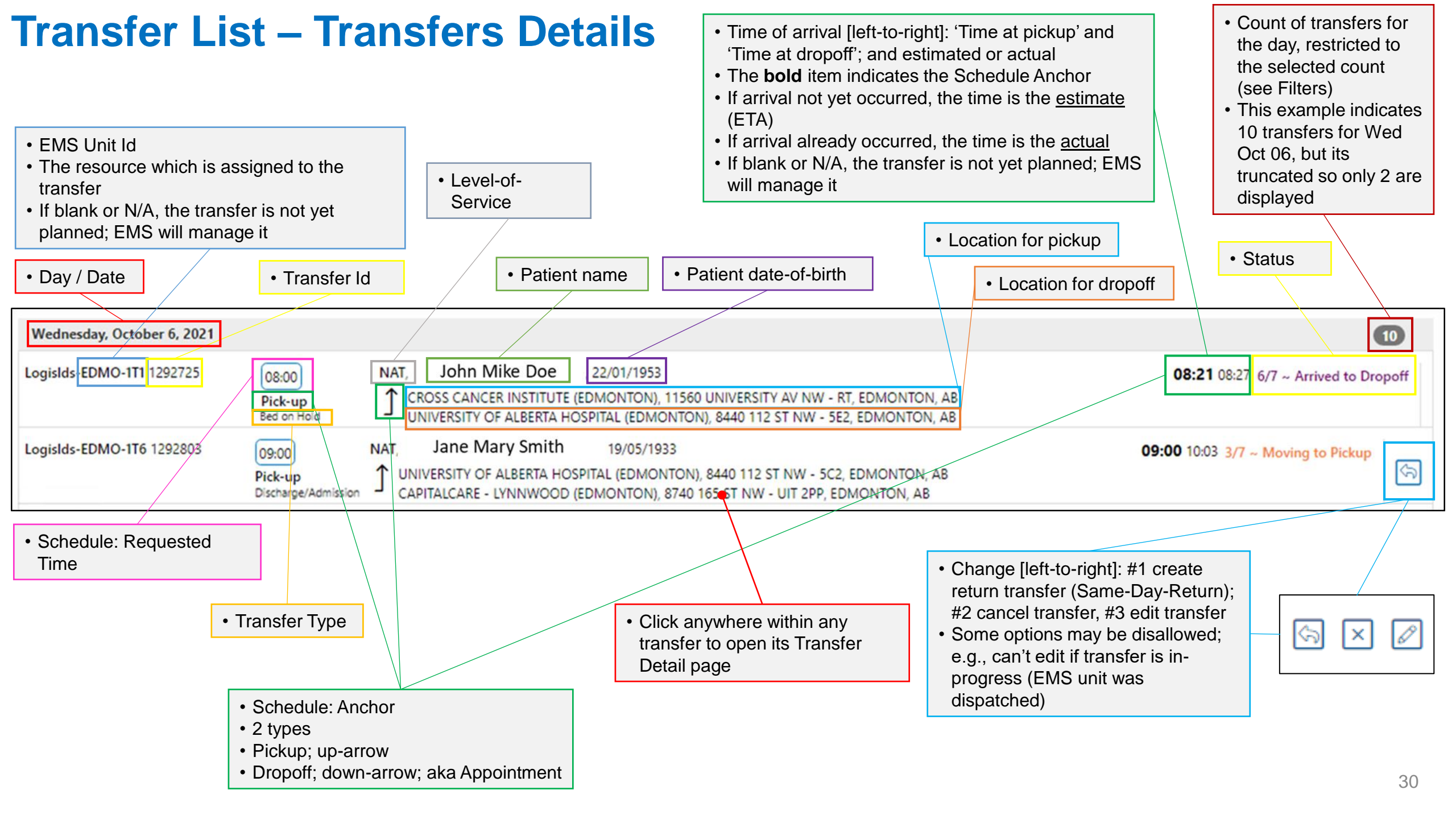

# **Transfer Change/Edits**

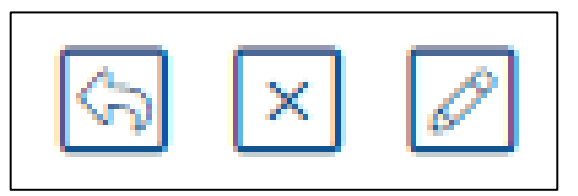

#### Select time

Please set the time and date for the return

| ۲  | October 2021 |     |     |     |     |     |     |
|----|--------------|-----|-----|-----|-----|-----|-----|
|    | Sun          | Mon | Tue | Wed | Thu | Fri | Sat |
| 39 | 26           | 27  | 28  | 29  | 30  | 01  | 02  |
| 40 | 03           | 04  | 05  | 06  | 07  | 08  | 09  |
| 41 | 10           | 11  | 12  | 13  | 14  | 15  | 16  |
| 42 | 17           | 18  | 19  | 20  | 21  | 22  | 23  |
| 43 | 24           | 25  | 26  | 27  | 28  | 29  | 30  |
| 44 | 31           | 01  | 02  | 03  | 04  | 05  | 06  |

19 : 43 🕝

I/Request

New time Wednesday, Oct 6, 2021 19:43

Service Level Agreement for Return Transfer

✓ Submit Transfer Request

#### Cancel Transfer Logislds 68833

| Please select a reason to cancel transfer? |
|--------------------------------------------|
| Select reason                              |
| Select reason                              |
| Appointment to be rescheduled              |
| Patient's condition has changed            |
| Patient discharged                         |
| Transport arranged by family               |
| Transferred to another site/department     |
| Patient deceased                           |
| Duplicate booking                          |
| Other                                      |

| Edit the tran                                                      | sfer   68833                                                                           |                            |                       |
|--------------------------------------------------------------------|----------------------------------------------------------------------------------------|----------------------------|-----------------------|
| Pickup Location * 🗎<br>ROYAL ALEXANDRA<br>Department /<br>Floor:   | Click to autofill: My Facility   Patient Address<br>HOSPITAL (EDMONTON), COMPUTED TOMO | Apt/Room/Bed<br>1ST FLOOR  | Extra info for pickup |
| Dropoff Location * 🖞<br>FORT SASKATCHEWA<br>Department /<br>Floor: | Click to autofill: My Facility   Patient Address                                       | Apt/Room/Bed<br>MAIN FLOOR | Extra info for pickup |
| Now                                                                | Pickup Date<br>06/10/2021                                                              | Pickup                     | Time ⑦<br>13 : 30     |
| Comments                                                           |                                                                                        |                            |                       |
|                                                                    |                                                                                        | 440 T 12 ST 1997 - STO FOR | × Close ✓ Accept      |

| Create return<br>transfer (Same-Day-<br>Return)                                                                                                    | Cancel<br>transfer                                                                                                    | Edit transfer                                                                                                    |
|----------------------------------------------------------------------------------------------------|----------------------------------------------------------------------------------------------------|----------------------------------------------------------------------------------------------------|
| Select time                                                                                                    | Cancel Transfer Logislds 68833                                                                                                    | Edit the transfer   68833                                                                                                    |
| Please set the time and date for the return<br>Sun Mon Tue Wed Thu Fri Sat<br>39 26 27 28 29 30 01 02<br>40 03 04 05 06 07 08 09<br>41 10 11 12 13 14 15 16<br>42 17 18 19 20 21 22 23<br>43 24 25 26 27 28 29 30<br>44 31 01 02 03 04 05 06<br>19 43 ?<br>New time Wednesday, Oct 6, 2021 19:43<br>Service Level Agreement for Return Transfer<br>_//Request | Please select a reason to cancel transfer?<br>Select reason<br>Appointment to be rescheduled<br>Patient's condition has changed<br>Patient discharged<br>Transport arranged by family<br>Transferred to another site/department<br>Patient deceased<br>Duplicate booking<br>Other | Pickup Location* Click to autofili: My Facility Patient Address Apt/Room/Bed Extra info for pickup   ROYAL ALEXANDRA HOSPITAL (EDMONTON), COMPUTED TOMO IST FLOOR IST FLOOR   Department / Floor:  Portor SaSKATCHEWAN COMMUNITY HOSPITAL (FORT SASKATCH) Department / Floor:    Now Pickup Date Pickup Time ?   06/10/2021 IST : 30   Comments |

- There are 3 types of transfer change: create return, cancel, and edit
- If the transfer is in-progress (EMS unit was dispatched); then cancel and edit are not allowed
- Note that the edit dialog is a reduced form of the Transfer Request --- edit only the locations, schedule, or comment
- For any changes that I/Request disallows: call EMS for support as needed

# **Transfer List**

| Transfer Req                              | uest 🔗                                         |                                                                                         |                                                                         |              |                                   |                                                |       |              |
|-------------------------------------------|------------------------------------------------|-----------------------------------------------------------------------------------------|-------------------------------------------------------------------------|--------------|-----------------------------------|------------------------------------------------|-------|--------------|
| Transfer Request                          | Transfer List Drafts (98)                      |                                                                                         |                                                                         |              |                                   |                                                |       |              |
| From                                      | 09/06/2022 12:00 AM ( 10/06/2022 11:59 P       | M C X Level of Service                                                                  | select                                                                  | Status       | Active                            | ✓                                              | 8     | 6            |
| Search                                    | Search on id, facility name, or provider name  | Department                                                                              | CAREWEST - COLONEL BELCHER (CALGARY) × Add a location                   |              |                                   | Î                                              | ļ     |              |
| Location                                  | search by pickup/dropoff location              | Transfer Type                                                                           | All                                                                     | ✓ 🖓 Refr     | esh × Reset Filter                | Kiosk                                          | Items | 10 🗸         |
| 00/06/2022 4541                           |                                                |                                                                                         |                                                                         |              |                                   | CADEWEST CO                                    |       | HED ICALCADY |
| <b>#92582 - NAT</b><br>09/06/2022 Anita 1 | 14:06<br>Iransfer <b>Dropoff</b> , Appointment | CAREWEST - COLONEL BELCHER (CAL<br>WY NW, CALGARY, AB<br>TOM BAKER CANCER CENTRE (CALGA | GARY), CONTINUING CARE SERVICES (NURSING HOME, LONG TERM CARE) - DOVER, | 1939 VETERAN | NS 13:07 - 13:28<br>13:41 - 14:02 | 13:18 Planning in progress<br>13:52 CALG-1T363 |       | a X          |
| First Previous                            | Next Last                                      |                                                                                         |                                                                         |              |                                   |                                                |       |              |

## **Transfer List – Details**

- Use the filters to search for a transfer
- Transfers booked by you, should automatically show up in the transfer list
- This transfer list has patient identifying info., whereas if you click on the 'Kiosk' button, there is no patient identifying info

Kiosk to view list of transfers that has no patient identifying info for confidentiality; however, can see full info once clicked on

| Transfer Req                            | uest 🔗                                                                                                    |                                                                                                    |  |  |  |  |
|-----------------------------------------|----------------------------------------------------------------------------------------------------|----------------------------------------------------------------------------------------------------|--|--|--|--|
| Transfer Request                        | Transfer List Drafts (98)                                                                                                    |                                                                                                    |  |  |  |  |
| From                                    | 09/06/2022 12:00 AM ( To 10/06/2022 11:59 PM ( X Level of Ser                                                                                                    | ce select Status Active                                                                                                    |  |  |  |  |
| Search                                  | Search on id, facility name, or provider name Department                                                                                                    | nt CAREWEST - COLONEL BELCHER (CALGARY) × Add a location                                                                                                    |  |  |  |  |
| Location                                | search by pickup/dropoff location Transfer T                                                                                                    | All     CRefresh     × Reset Filter     Kiosk     Items     10                                                                                                    |  |  |  |  |
| 09/06/2022 ASHI                         | EY GABRIELLE CHAN, 17/11/1916                                                                                                    | CAREWEST - COLONEL BELCHER (CALGARY)                                                                                                    |  |  |  |  |
| <b>#92582 - NAT</b><br>09/06/2022 Anita | 14:06         CAREWEST - COLONEL BELCHEI           Transfer         Dropoff , Appointment         WY NW, CALGARY, AB           TOM BAKER CANCER CENTRE (COLONEL COLOR)         TOM BAKER CANCER CENTRE (COLOR) | (CALGARY), CONTINUING CARE SERVICES (NURSING HOME, LONG TERM CARE) - DOVER, 1939 VETERANS 13:07 - 13:28 13:18 Planning in progress<br>13:41 - 14:02 13:52 CALG-1T363 CALG-1T363 |  |  |  |  |
| First Previous 1 Next Last              |                                                                                                    |                                                                                                    |  |  |  |  |
|                                         |                                                                                                    |                                                                                                    |  |  |  |  |
|                                         |                                                                                                    | Click anywhere within any transfer to open its Transfer Detail page                                                                                                    |  |  |  |  |

### **Transfer List - Kiosk**

| Alberta Health<br>Services                 |                                    |                                                                                                    |                                     |                                              |
|--------------------------------------------|------------------------------------|----------------------------------------------------------------------------------------------------|-------------------------------------|----------------------------------------------|
| 06/09/2022                                 |                                    |                                                                                                    | CAREWEST - C                        | OLONEL BELCHER (CALGARY)                     |
| <b>#92582</b><br>06/09/2022 Anita Transfer | 14:06<br>Appointment , Appointment | CAREWEST - COLONEL BELCHER (CALGARY), CONTINUING CARE SERVICES (NURSING HOME, LONG TERM CARE) - DOVER, 1939 VETERANS WY NW, CALGARY, AB | 13:07 - 13:28 1:<br>13:41 - 14:02 1 | 3:24 Planning in progress<br>3:58 CALG-1T363 |
|                                            |                                    | TOM BAKER CANCER CENTRE (CALGARY), ONCOLOGY CLINIC (CANCER), 1331 29 ST NW - FL 2, CALGARY, AB                                          |                                     |                                              |

# Transfer List – Kiosk Details (Monitoring)

- Open the Kiosk with the "Kiosk" button in the Transfer List page
- The Kiosk displays mostly the same information as the Transfer List page Transfers section (refer to earlier slides in this document for that information); the differences are that the Kiosk does NOT display; Level-of-Service, patient information (name and date-of-birth)
- The Kiosk is for monitoring; it displays real-time info; it refreshes automatically (click the AHS logo at top-left to force refresh manually now)

- Use the Kiosk to get real-time ETA for EMS and patient to your site
- The Kiosk does not provide access to filters nor to edit for these, return to the Transfer List
- The Kiosk uses the same filter applied in the Transfer List; to have a filter in the Kiosk, simply use the Transfer List to apply the filter and then open Kiosk

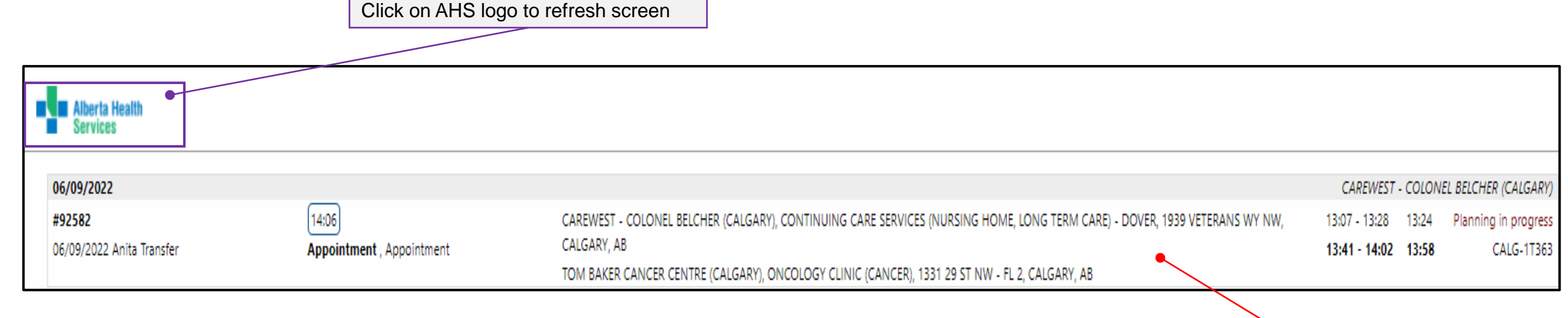

- The Kiosk uses a separate browser tab/window --- to exit Kiosk, close it
- Multiple Kiosk windows can be opened at one time; however, they will not have different labels
- Click anywhere within any transfer to open the Transfer Detail slide for the transfer --- this opens a new tab/window; to exit it, close it

### **Transfer Request Details**

|                                                                 |                                            |                                                                           |                                                                                                    |                                                         | 🛞 Back 🖙 Book Return                                              |
|-----------------------------------------------------------------|--------------------------------------------|---------------------------------------------------------------------------|----------------------------------------------------------------------------------------------------|---------------------------------------------------------|-------------------------------------------------------------------|
|                                                                 |                                            |                                                                           |                                                                                                    |                                                         |                                                                   |
| Transfer Reque                                                  | st Details Logislds-EDMO-6T8               | 1297746                                                                   |                                                                                                    |                                                         |                                                                   |
| Transfer_Details                                                |                                            |                                                                           |                                                                                                    | Name                                                    |                                                                   |
| Transfer Type<br>[Requested DateTime]<br>Anchor:<br>Date & Time | Pickup<br>06/10/2021, 17:30                | Created<br>Ready For Dispatch<br>Dispatched<br>En Route<br>At Pickup      | 06/10/2021 17:12<br>06/10/2021 17:19<br>06/10/2021 17:45<br>06/10/2021 18:02                        | Name<br>Phone<br>Facility                               | Jane Smith<br>780-735-4111<br>ROYAL ALEXANDRA HOSPITAL (EDMONTON) |
| From Department                                                 | ROYAL ALEXANDRA HOSPITAL (EDMONTON), 10240 | Transporting<br>At Destination<br>Available<br>Cancelled<br>To Department | 06/10/2021 18:49<br>ELK POINT HEALTHCARE CENTRE, ACUTE CARE, 5310 50                                | Patient<br>First Name<br>Last Name<br>Date of Birth     | John Doe<br>25/09/1967                                            |
| Note                                                            | KINGSVIRI NY - 54, LONONION, AD            | Note                                                                      | AV - MIRIN'I LOOK, LEK_FOINT, AD                                                                    | PHN/ULI<br>Out-of-Province Health<br>ID                 | 123456789                                                         |
| Transfer Details                                                |                                            |                                                                           | Requirements                                                                                        | Gender<br>Weight (kg)                                   | Male<br>79                                                        |
| Working Diagnosis<br>Comments                                   | Event ld: D21059145 1297746 (2658759).     |                                                                           | IFT SUB , NAT , IFT Matrix , BLUE 3 , Mobility ,<br>Stretcher , COVID-19_Screen_Negative , COVID-19 | Height (cm)<br>Sending Physician<br>Receiving Physician |                                                                   |
|                                                                 |                                            |                                                                           |                                                                                                    | Attachments                                             |                                                                   |
|                                                                 |                                            |                                                                           |                                                                                                    | A Pre-Transport Checklin                                | st (summary.pdf)                                                  |

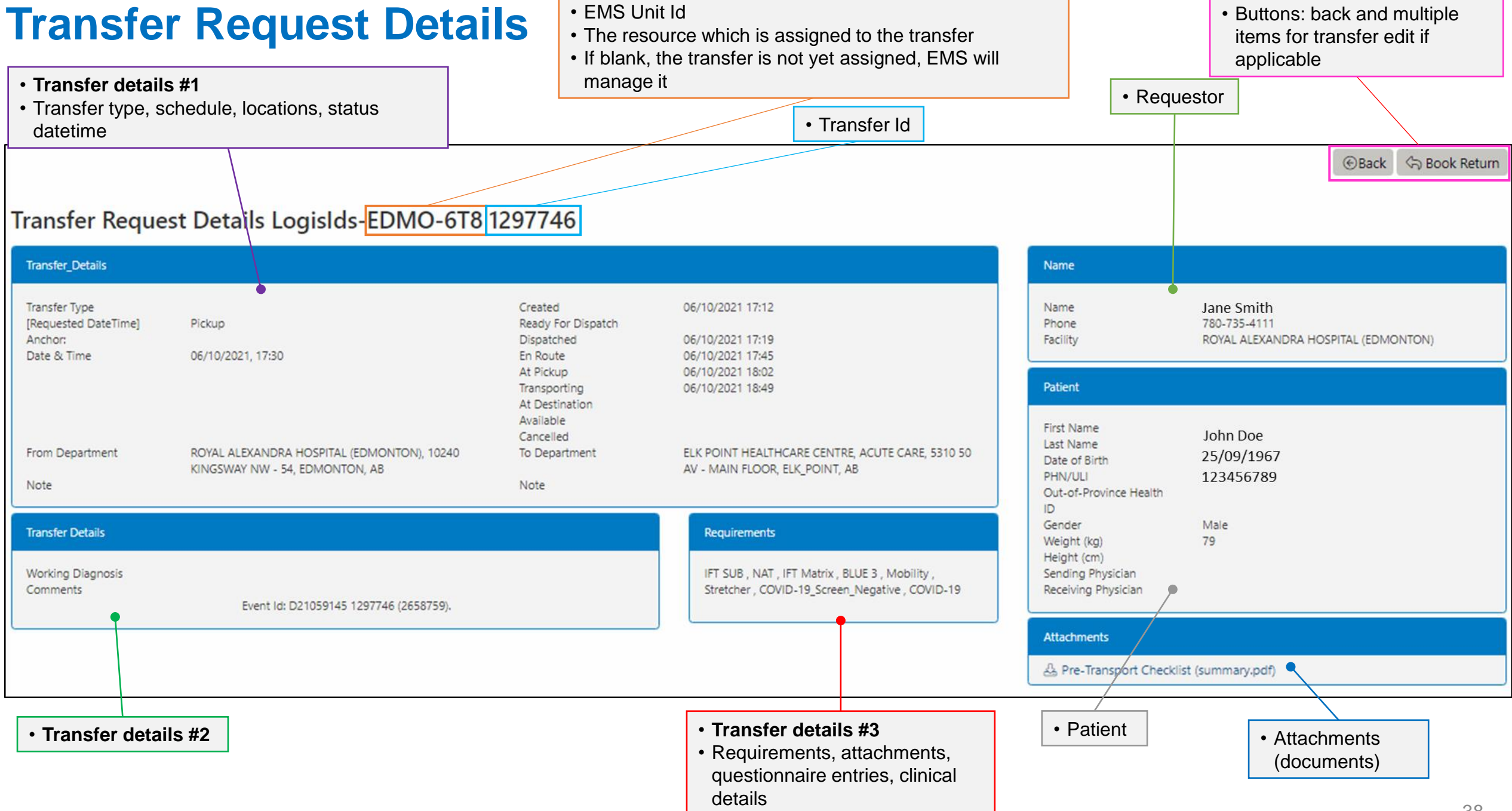

- 1. Log-on failed
  - Reload the page and try again --- NOTE: <u>reload the page using the link</u> <u>address</u>, not merely 'refresh' the page
- 2. Log-on failed persistently
  - Contact AHS IT HelpDesk
- 3. Upon log-on, page is mostly blank and with message "User has no rights to access any pages."
  - Log-on worked, but your account lacks access to I/Request (no I/Request Role)
  - Use IAM to request access --- <u>iam.ahs.ca</u>
- 4. Why is "Will Call" option not available?
  - EMS requires specific or best-estimate info
- 5. What if the patient return transfer time is unknown?
  - Provide an estimate. And when better information becomes available or the situation changes, please update the booking with the new time.

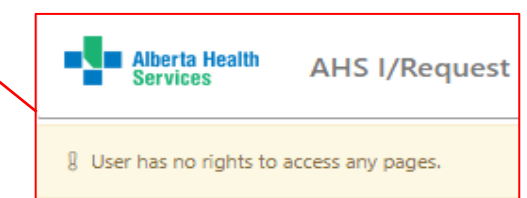

AHS IT HelpDesk - 1-877-311-4300 https://www.albertahealthservices.ca/ab out/Page12928.aspx

# **Troubleshooting continued**

- 6. Why is the 'Submit Transfer Request' button not working? (greyed-out)
  - The booking form is in-complete (check for a red-color indicator for any section) --- all 4 sections must be entered completely (refer to page 9)
- 7. Why is the 'Pre-Transport Checklist' button not working? (greyed-out)
  - Same as previous
- 8. Why can't I click on any of the Questionnaire questions? (greyed-out)
  - If your patient is **NOT** emergent/unstable/critical patient, you may have accidently selected the box in the A. If the Patient is emergent/unstable/critical section
  - Uncheck in the box for a regular transfer booking
- 9. I booked a Wait-And-Return: why is the Return transfer time much different than expected?
  - It was rescheduled --- alternatively: in the booking form, section '4. Transfer', option "Wait For Patient" (HH:MM) represents <u>duration</u> not time (refer to page 19)
- 10. How to set my default [requestor] facility/department? Or, why is it not saved? Or, why was it reset?
  - Use IAM to set it (its based on your IAM profile, NOT your I/Request profile) --- if set it in I/Request, then it will be reset upon next log-on (refer to page 8 "User Profile")

#### 1. What is I/Request?

I/Request is the web-based application used to book non-urgent patient transport between AHS or contract health care facilities using Emergency Medical Services (EMS). I/Request will allow users to monitor, review, and edit transfers coming from or to their facilities or departments. This will help reduce call volume in the dispatch centres and facilities because facilities will be able to get the most needed information for themselves directly in I/Request.

#### 2. Where can I find I/Request?

- Link: <u>www.ahs.ca/emsirequest</u>
- To sign-in, use your regular AHS username and password, this is your Active Director (AD) account.

#### 3. Why can't I log on to I/Request?

If your sign-in attempt fails, then contact AHS IT HelpDesk at **1-877-311-4300** or <u>https://insite.albertahealthservices.ca/it/Page974.aspx</u>

#### 4. Why is the main I/Request page mostly blank and displays the message, "User has no rights to access any pages"?

- After you sign-in, if you see this message, "User has no rights to access any pages", then your account lacks a required role because your Identity and Access Management (IAM) request for access to I/Request is incomplete.
- Please ensure your IAM request for I/Request was submitted or if it was submitted, you may need to await approval by your selected approver.

# **Frequently Asked Questions (FAQ) continued**

#### 5. How do I book a transfer?

- For information about how to fill out the booking form, please review the I/Request training module on My Learning Link (MLL) for AHS sites and for non-AHS sites go to ahs.ca/IFT. In MLL, type in the search bar, irequest and this will bring up the learning module.
- Note: If the patient's condition is EMGERGENT / UNSTABLE / CRITICAL IMMEDIATELY CALL- North Zone RAAPID-(for patients north of Red Deer, Alberta) 1-800-282-9911 or South Zone RAAPID- (for patients in and south of Red Deer, Alberta) 1-800-661-1700. This will allow RAAPID to triage RED and Urgent (Unstable) YELLOW patients for more appropriate clinical questions to provide the best response for these patients.
- I/Request bookings are ONLY for non-urgent transfers.

#### 6. How far in advance can a transfer be booked?

Transfers can be booked up to a year in advance; however, currently only transfers booked up to 48 hours in the future can be planned. This means any transfers booked for more than 48 hours in the future will be accepted but not planned until they are within the 48-hour window.

#### 7. What if I can't find the location (facility/department/address) for either the sending or receiving site?

• If you can't find the pickup or drop off location among the search results, then use the best/ closest match [or the community] and then also enter free text for the true address/location in the "Extra Info" box.

| Dropoff Location * 🛇         | Click to autofill: My Facility   Patient Address | Apt/Room/Bed                                 | Extra info about dropoff location |
|------------------------------|--------------------------------------------------|----------------------------------------------|-----------------------------------|
| Peace River, Peace River, AB |                                                  | Actual Address : 1234 123 Ave Peace River AB |                                   |

#### 8. Where can I find a current list of attachments and what if the attachment I am trying to find is not listed?

- In the Questionnaire panel of the booking tool, "The Patient's care needs during transport", there are four options for patient attachments. Airway, Infusions/IV, Cardiac Monitoring/Care, and Other Care Requirements/Attachments. Check the box for any of them and a drop-down list is provided for each.
- If the attachment you are trying to find is not included in the list, it can be entered into the comment box on the Transfer panel.

| 2. The Patient's care needs during the transfer |  |  |  |  |
|-------------------------------------------------|--|--|--|--|
| 🛛 airway / oxygen                               |  |  |  |  |
| Select one or more item(s)                      |  |  |  |  |
| infusions / IV                                  |  |  |  |  |
| Select one or more item(s)                      |  |  |  |  |
| ✓ cardiac monitoring/care                       |  |  |  |  |
| Select one or more item(s)                      |  |  |  |  |
| other care requirements/attachments             |  |  |  |  |
| Select one or more item(s)                      |  |  |  |  |

#### 9. How do I know that a section in I/Request has been completed?

The green indicator shows the section is complete. If there is a red indicator, more information is required for that section.

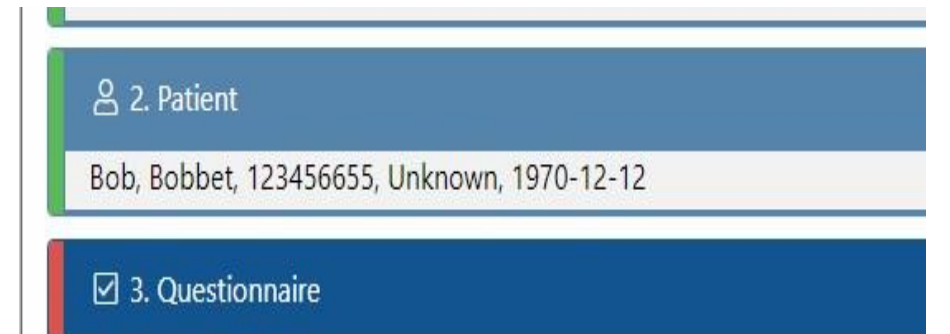

#### 10. What if I need to add a return trip?

There are two types of returns that can be created.

#### i. Wait & Return:

If the appointment will be short (less than 45 minutes) or if EMS will be required to stay with the patient for the duration of the appointment/procedure (hospital will not be taking over patient care or an escort cannot accompany the patient), this will require a Wait and Return transfer.

Wait and Return transfers ensures that an EMS resource is dispatched that can remain with the patient for the duration of their transfer.

To create a Wait and Return, the appointment option must be selected in Section 1 of the Questionnaire, then select the "Wait for Patient" option on the Transfer panel under the requested time and enter the duration EMS will be expected to wait for the patient (or the duration of the appointment/procedure).

| Anchor Dropoff                   |     |                  |   |    |
|----------------------------------|-----|------------------|---|----|
| Now                              |     |                  |   |    |
| Dropoff Date *                   |     | Dropoff Time * 🕐 |   |    |
| 07/07/2022                       | Ħ   | 13               | : | 44 |
| Wait-for-Patient Duration (HH:MM | /I) | 00               | : | 00 |

#### 10. Cont'd-

#### ii. Same Day Return

The other type of return is a Same Day Return, for situations where the hospital has assumed patient care and released the EMS resource to complete other work. The return booking should be scheduled for when the patient will be ready to return (e.g. when their appointment or procedure is completed).

A Same Day Return trip can be built from the pop-up window that appears after submitting a transfer, or a return can be built later from the saved transfer found in the Transfer List. It will be important to know when booking transfers in I/Request if the patient will be returning and if so, how long will the appointment/procedure take or what time they will be ready to return.

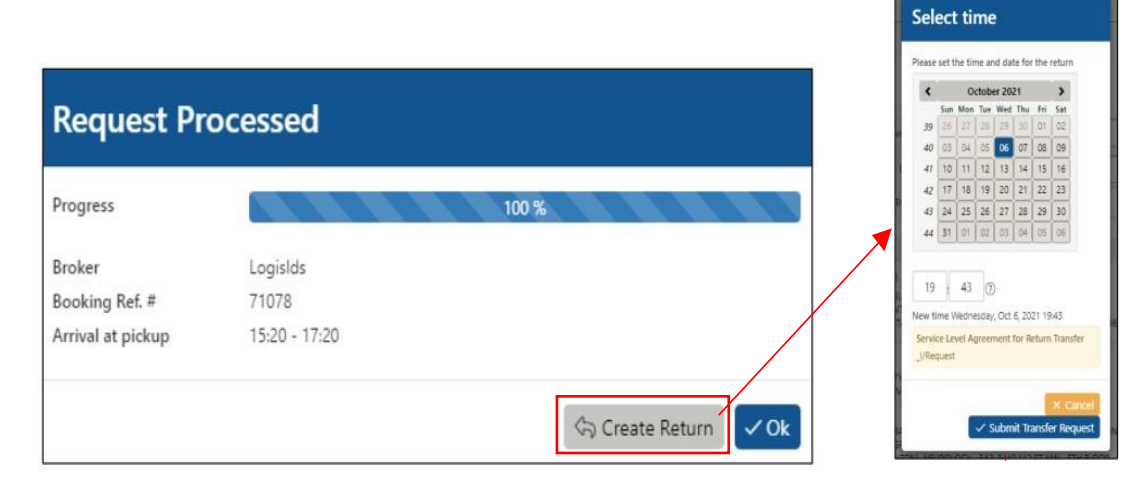

#### 11. What if the patient's return time is unknown?

Provide an estimate. When better information becomes available or the situation changes, please update the booking with the new time.

#### 12. Why is "Will Call" no longer an option?

"Will Call" is no longer an option because it is important to plan for when patients are transferred and to ensure resources are deployed so that the system can maintain on-time performance. "Will Call" transfers have not been planned properly in the past and routinely disrupt the region's IFT schedule. "Will Call" transfers can also be significantly delayed and cause disruptions in facilities as the system may not be able to accommodate a pickup once the patient is ready to be returned. By entering an estimated return time, the planner is better able to ensure all patients are accommodated, even if they are inaccurate or need to be adjusted. Without planning for the return, we could over commit EMS capacities and not have a resource to return a patient from an appointment.

#### 13. Should anything be documented from the transfer booking?

When bookings are accepted and saved, a reference number is provided on the accepting popup window. This number can be used to search for the transfer in the Transfer List tab in I/Request. These numbers should be noted on the patient's file/chart to be easily referenced if needed.

#### 14. What is the transfer list?

The Transfer List is a tool to search for transfers, check a transfer's status, add a return transfer, cancel a transfer, or edit a transfer. Regarding edits, only a subset of attributes can be changed in I/Request (only those displayed in the edit page). This tool is also used to access the Kiosk.

The Kiosk tool is a page which automatically updates to consistently display current/real-time information about transfers. Note that the Kiosk will only display the same transfers in the Transfer List (it uses the same filters). Also, it **does not** display sensitive patient information.

#### 15. Will I be able to see the status of transfers in I/Request?

Yes. Use the Transfer List, it displays the current status. If a resource is assigned, it will also display the pickup and drop-off time (these times are either an estimate/ETA or actual, depending on the status). Note that the Transfer List does not update automatically, use the "Refresh" button or alternatively, use the "Kiosk" button, which automatically refreshes to display real-time info.

#### 16. Where can I find a booked transfer in I/Request?

Search/Filter transfers in the Transfer List in a variety of ways:

- Date/Time
- Facility/Department
- Search by ID number for a booking/transfer
- Search by patient name/ULI

#### 17. Can changes be made to a transfer that is already in progress?

Some changes are disallowed if a transfer is already in progress by an EMS crew. If you are unable to make the required changes in I/Request facilities will need to call EMS dispatch through the IFT line in order to make these changes.